#### Taurus Seismograph Overview

Geological Survey of Canada April 29, 2007

Presented by: Michael Laporte michaellaporte@nanometrics.ca

Based on:

Taurus FW 2.05.09 Taurus Manual R5

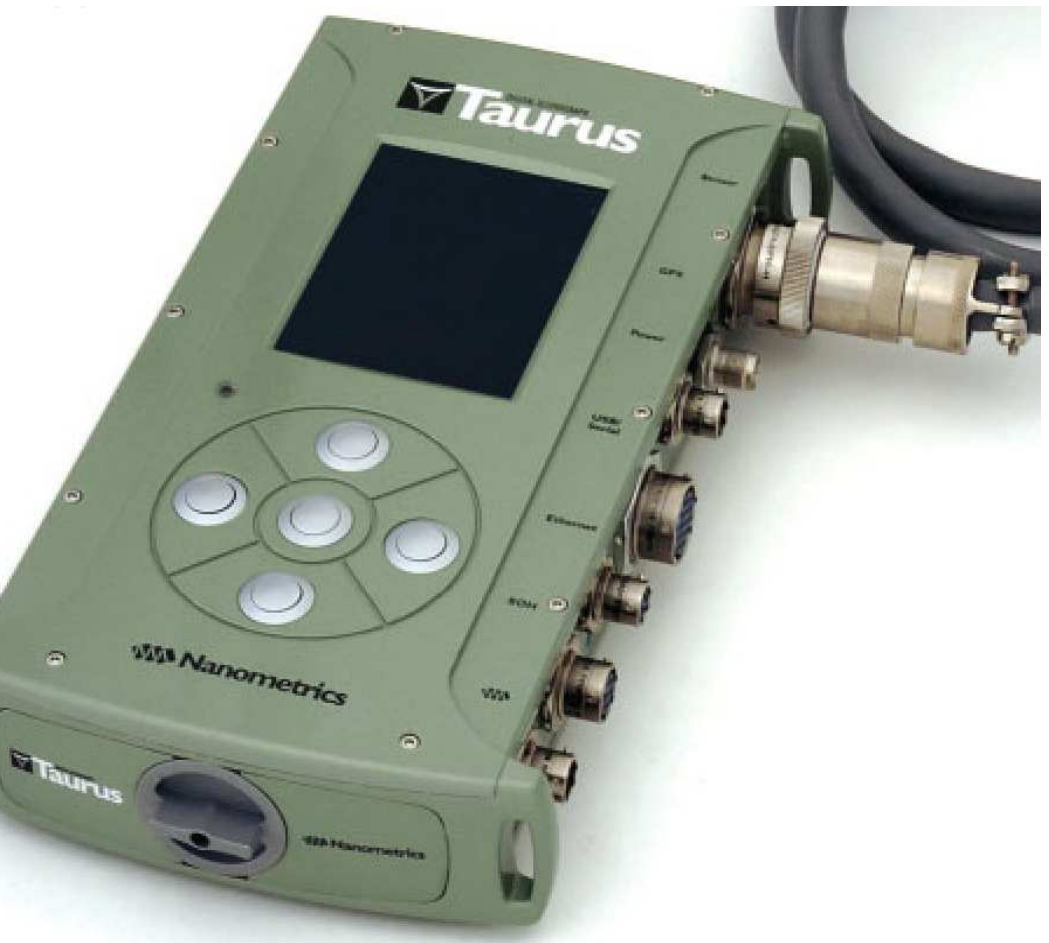

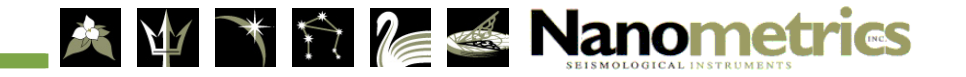

# Outline

- Introduction
- Features
- > Specifications
- ➢ Hardware
- > Software
- Using the Taurus
- Apollo Support Utilities

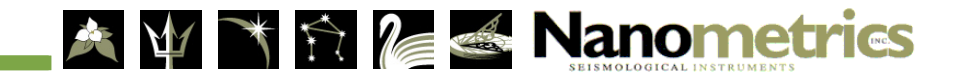

## Introduction

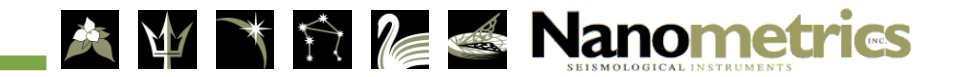

# What is a Taurus?

- All-in-one, portable seismograph
- 3 channel 24-bit digitizer
  - > > 141 dB dynamic range
- CF or ATA disk drive recording media
  - > over 2 years of continuous recording
- Low power, 750mW capable
- Embedded Linux OS
- Web browser user interface
- IP communications
- Real-time Data Streaming
- Three extracted data formats

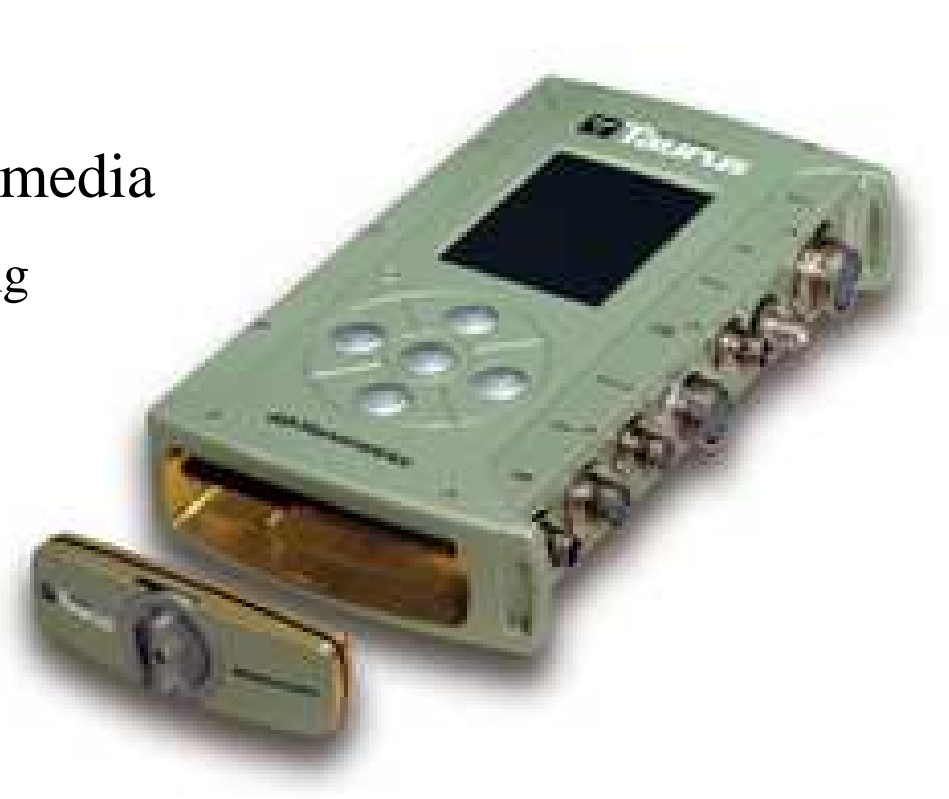

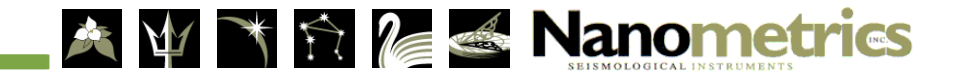

# Taurus in System

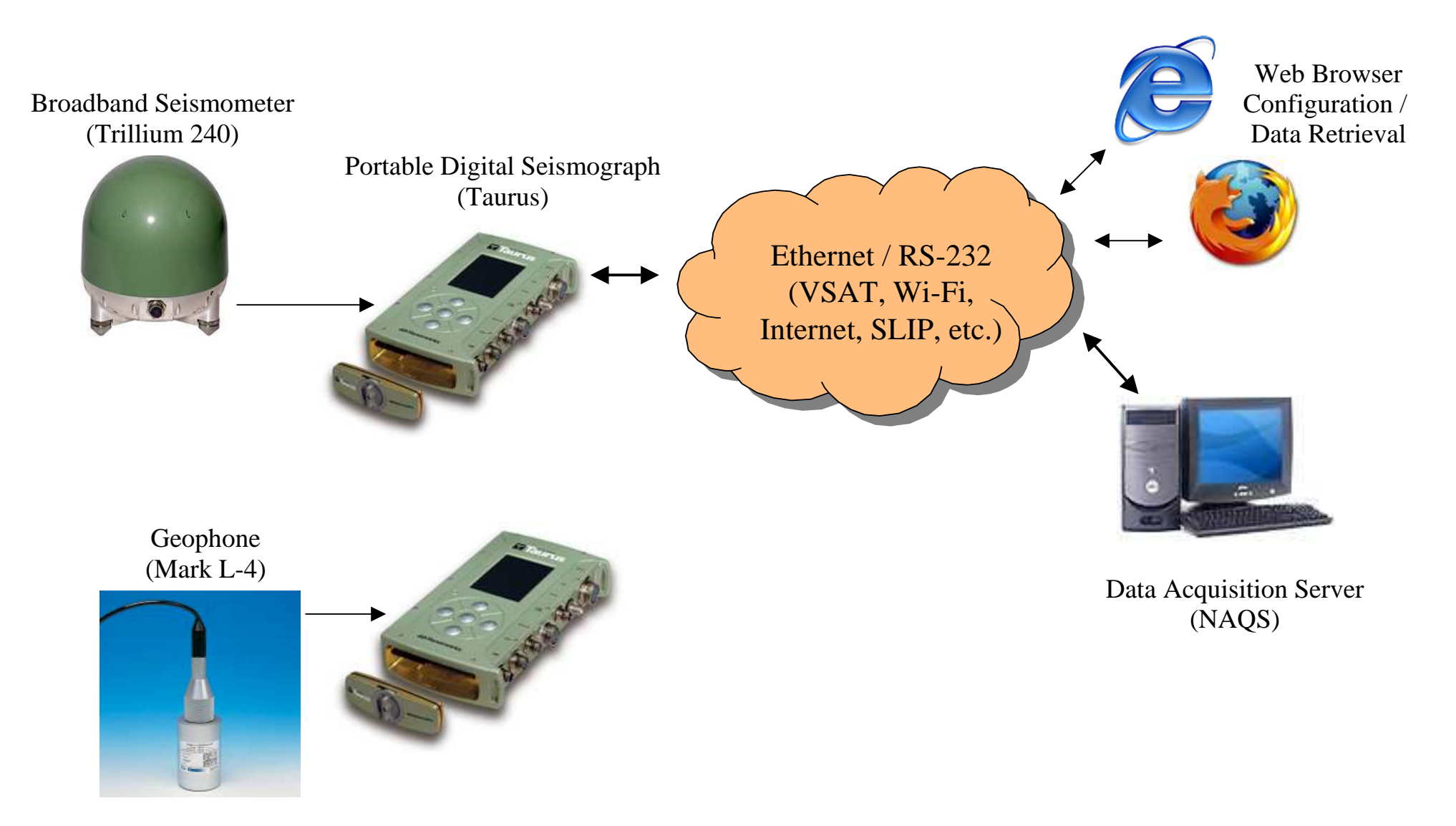

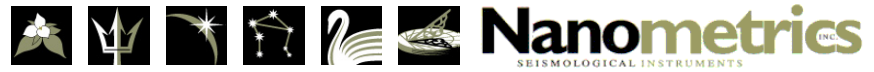

# Modes of Operation

- Communications (real-time, configuration):
  - Continuous write to removable media
  - > Taurus configuration and data are accessible via ethernet or serial ports
  - Streaming to data acquisition server capable
- Buffered (low power, stand-alone):
  - Stand alone, unattended continuous data recording, no real-time comms.
  - Periodically writes data to removable media when buffer is near full capacity
  - Lowest power consumption
  - > Manual activation required for configuration and data extraction

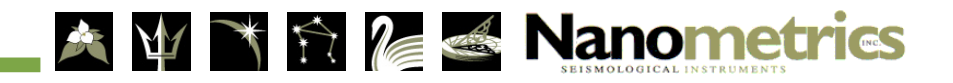

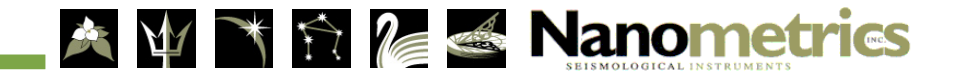

- Sensor Input
  - Selectable number of Channels: 0, 1, 2 or 3
  - Selectable Hardware Gain: 0.4, 1, 2, 4 or 8
  - Maximum Input voltage range: 40 V peak-to-peak differential
    - at hardware gain = 0.4
  - > Nominal Sensitivity: 1 count /  $\mu V$ 
    - at hardware gain = 1
  - > Selectable Input Impedance:  $43.07k\Omega$  (low) or > 9M $\Omega$  (high)

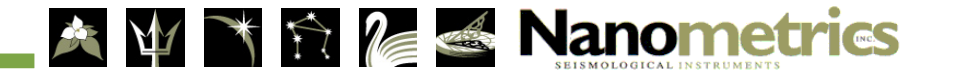

- Digitizer Performance
  - Dynamic range: > 141 dB
  - Shorted input noise: <1 count RMS (of 24 bits) at 100 sps</p>
  - > Sampling rates: 10, 20, 40, 50, 80, 100, 120, 200, 250, 500 sps
  - Software Gain: 0.001 to 100 (user configurable)
  - ▶ High Pass Filter: user configurable 0.001 to 1.0 Hz

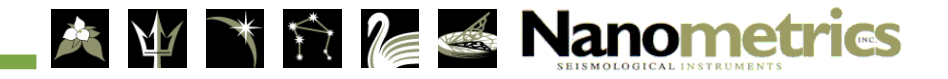

- Sensor Support
  - Sensor Types: Active or Passive
  - Sensor Power
    - Supply power passed through (9 36VDC)
    - Short circuit protection
    - Configurable: ON / OFF
  - Sensor Detection: configurable
  - Control lines: 6 user configurable
    - > Supporting Mass lock/unlock, mass center, cal enable, etc.
  - Mass position monitoring
    - ▹ ±10V range
    - > Automatic re-centering

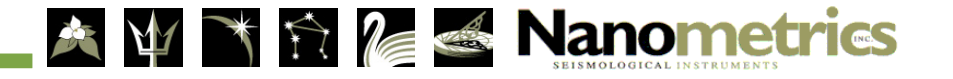

- Sensor Calibration
  - Calibration Signal
    - ramped sine wave
    - pulse signal
    - pseudo-random binary
  - ≻ Mode
    - voltage or current
  - > Initialization: user interface

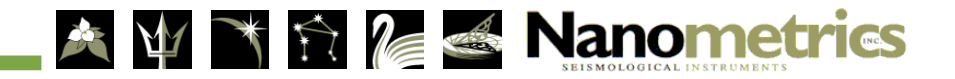

- Timing System
  - Internal VCXO clock disciplined to GPS
  - > Timing accuracy  $< 100 \ \mu s$
  - ➢ GPS Receiver: 12 channels
  - > GPS Antenna Options
    - ETEK MA-35 Patch antenna with integrated 5 m cable
    - Trimble Bullet III: 3.3VDC
      - Not compatible with Libra system (5VDC)
  - Duty Cycle: user configurable (automatic or always on)

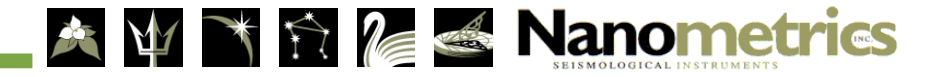

- Data Storage
  - ▶ Removable media: Compact Flash or 1.8" IDE disk drive
  - Capacity support:
    - CompactFlash: tested up to 4 GB
    - 1.8" IDE hard drive: 20 GB to 60 GB
  - Duration: > 600 days of 3 channels @ 100 sps w/40 GB IDE drive
  - Recording mode: continuous ringbuffer
  - Storage Format
    - Nanometrics STORE (NP packets)
    - Steim (1) Compression
  - Data Extraction: MiniSEED, SEISAN, ASCII

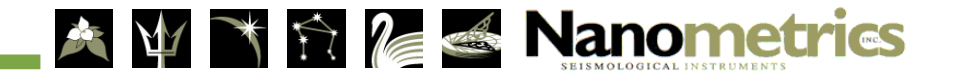

- Communications
  - > Interfaces:
    - 10/100 Base-T Ethernet
      - DHCP / Static
      - Auto-MDIX
    - RS-232 serial
      - SLIP / PPP
  - > Protocols:
    - UDP/IP (unicast/multicast)
    - HTTP
    - RS-232 with IP drivers
  - > Streaming of multicast NP packets routed to selected default interface

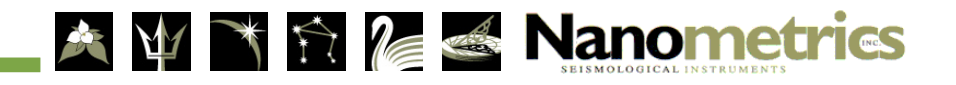

- State-Of-Health
  - > Instrument SOH: voltage, current, mass position, GPS status, temperature
  - > User SOH: 4 external user accessible SOH channels (12 bit, digitized)
  - Logging: configuration changes, software messages

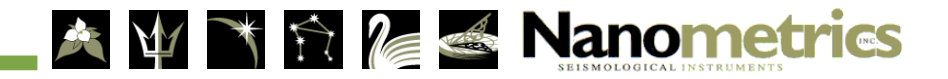

- Access Levels
  - User accounts have password protection
  - > Authorization model defines roles with various levels of access and associates each User account with a particular role
  - > Default accounts:
    - Highest Access Level: Username=central, Password=central
    - Medium Access Level: Username=tech, Password=tech
    - Default Access Level: Username=user, Password=user

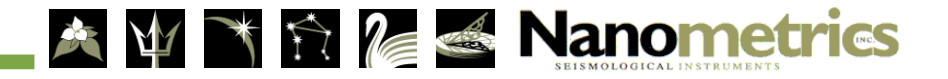

#### • Power

- ▶ Input range: 9 to 36 V DC.
- Fuseless design with user configurable low and high voltage disconnect
- Reverse polarity and short circuit protection
- Power Consumption:
  - Ultra low: 0.750W @ 12V, buffered mode with CF
  - Low: 0.800W @ 12V, buffered mode with IDE hard drive
  - Mid: 2.3W @ 12V, communications mode with CF (ethernet or serial)
  - High: 3.3W @ 12V, communications mode with IDE hard drive, display active

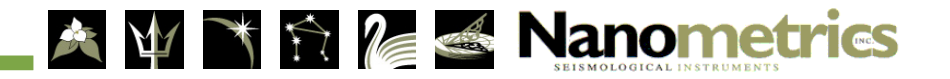

## **Taurus Specifications**

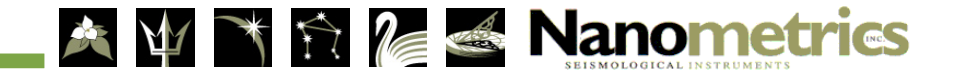

# Mechanical Specifications

- Machined aluminum case construction
- Weight: 1.8 kg
- 3.5" Colour LCD (320 x 240)
- IP-67 Compliant (with connector caps on)
- Multi-colour status indicator LEDs
- Scratch and chip resistant finishing
- Keyed connectors to prevent incorrect cable plug-in

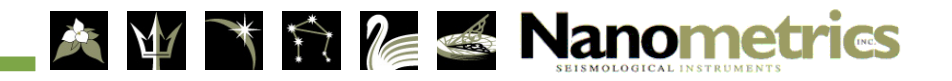

# **Environmental Specifications**

- Operating Temperatures (w/o insulation)
  - > With CompactFlash card:  $-20^{\circ}$  C to  $60^{\circ}$  C
  - > With IDE hard drive:  $5^{\circ}$  C to  $55^{\circ}$  C
- Storage Temperature:
  - > -40° C to 70° C
- Humidity:
  - ▶ With media door closed: 0-100% non-condensing
  - ▶ With media door open: under 90%
- Operating Altitude:
  - With CompactFlash card: No limit
  - > With IDE hard drive: -60m to 3000m

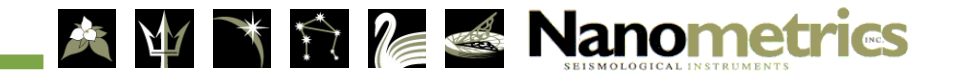

#### **Taurus Hardware**

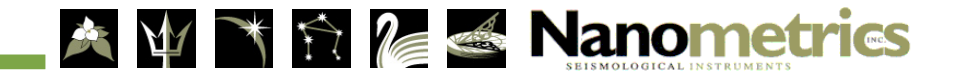

# Taurus Components

- Analog Processor (TAP)
  - 3 channels 24-bit data channels
- Digital Processor (TDP)
  - > DSP, filtering, GPS engine, timing
- Control Processor (TCP)
  - > Linux OS, 128 MB RAM, 64 MB Flash, comms. interface, java based code
- User Interface (TUI)
  - Integrated colour display and keypad
- Backplane (TBC)
  - connectors, internally soldered

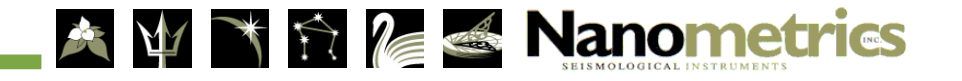

## Taurus Architecture

Taurus

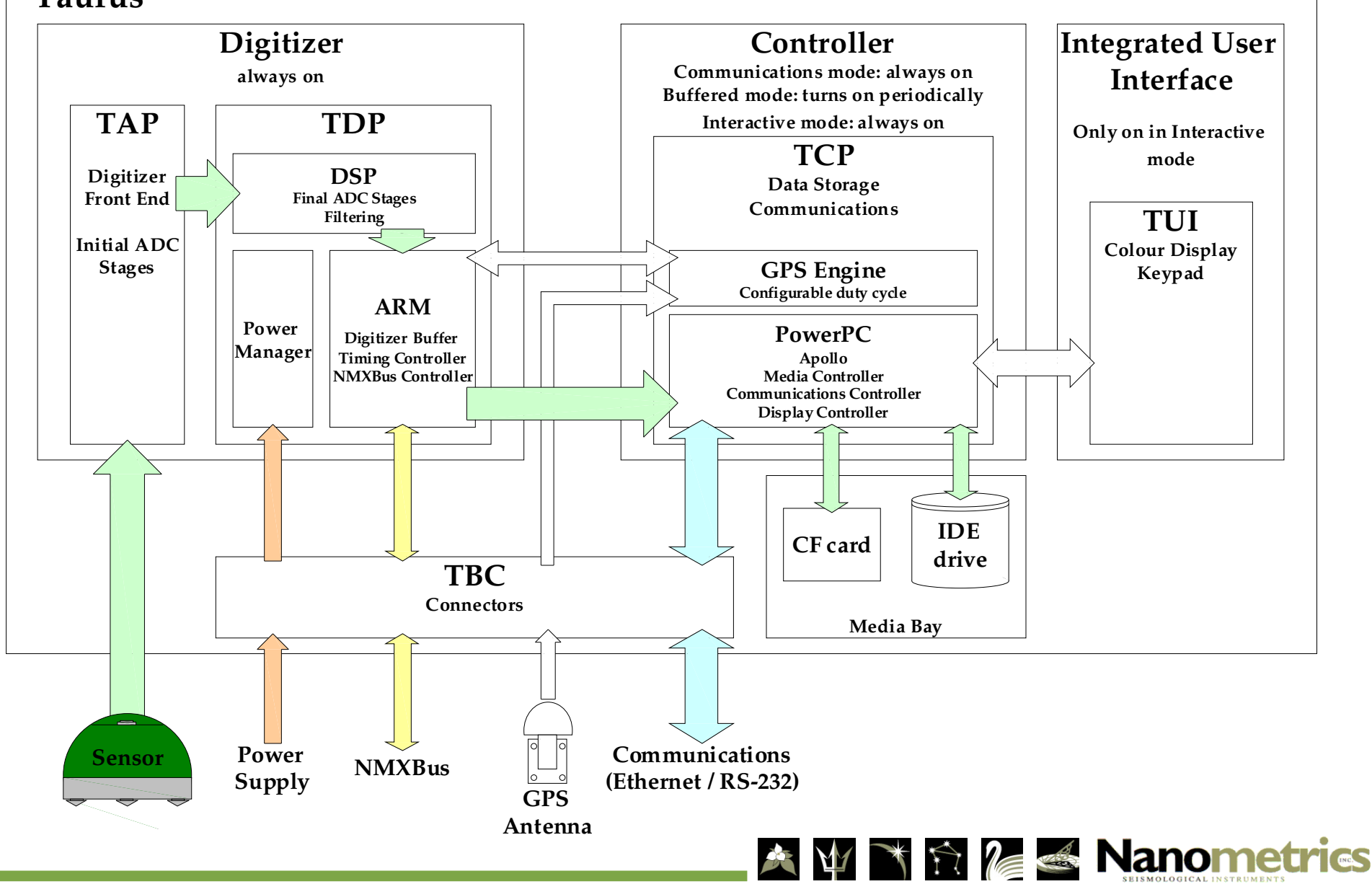

### Taurus Components

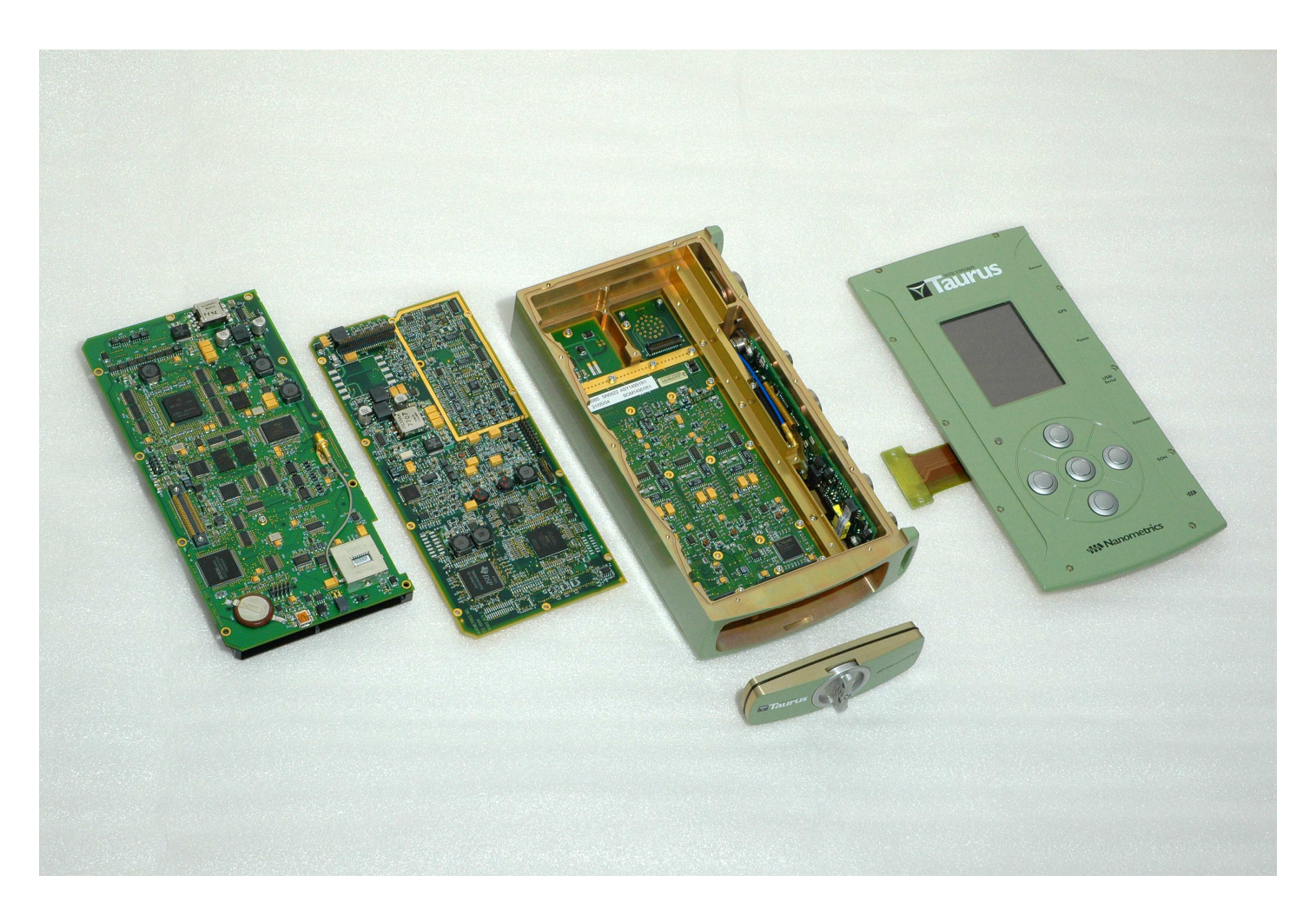

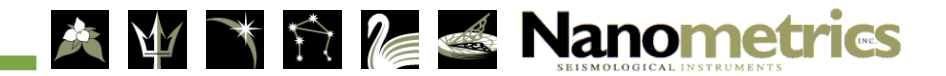

### Taurus Components

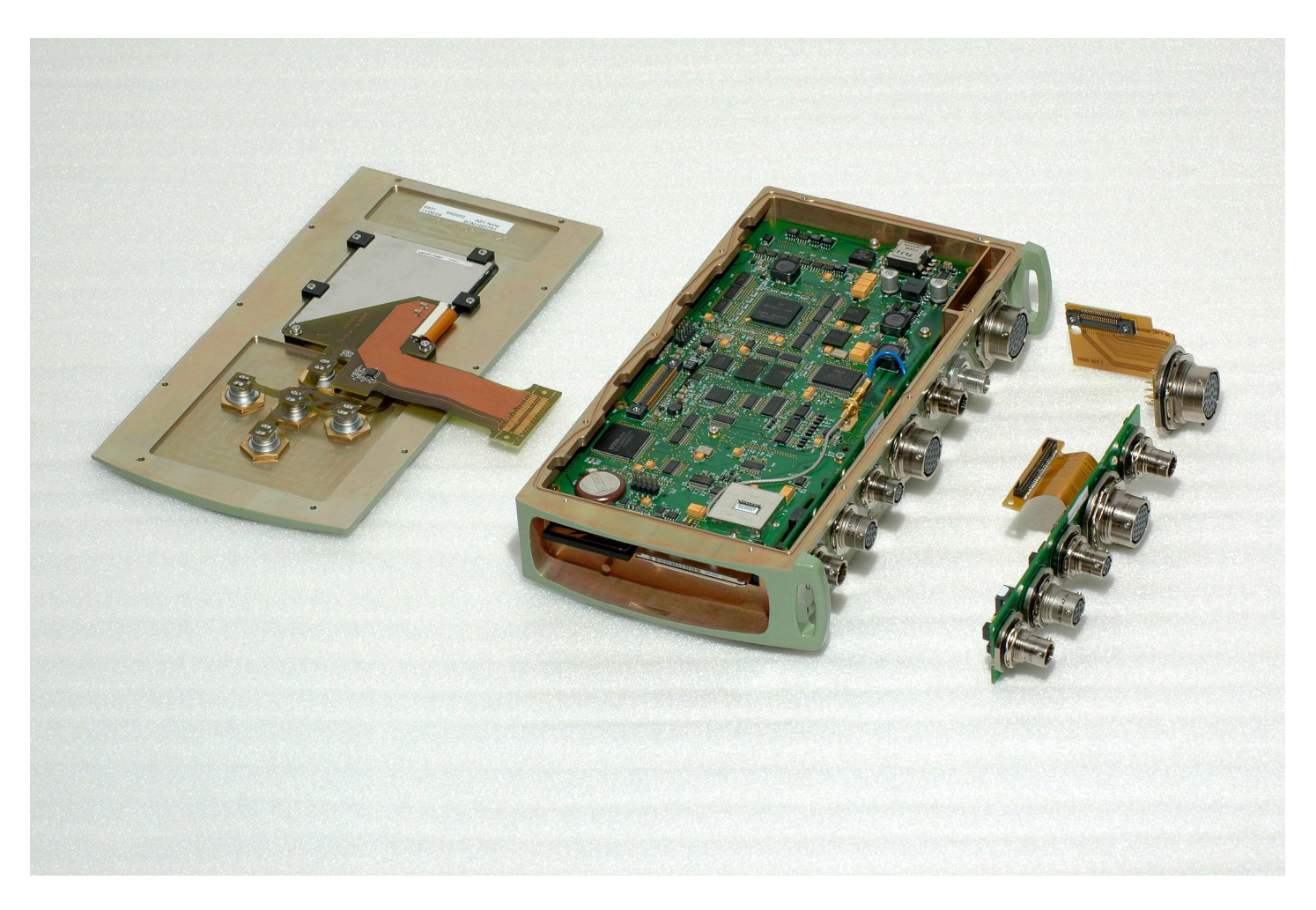

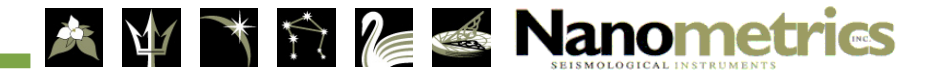

#### Connectors

- 7 external MIL spec connectors.
- 1 internal, behind the media door.
- All connectors are keyed and are different in sizes.
- No duplicate connectors.

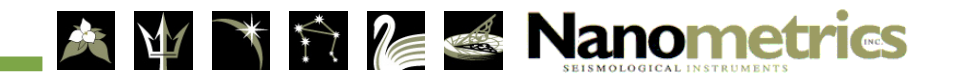

#### Connector Overview...

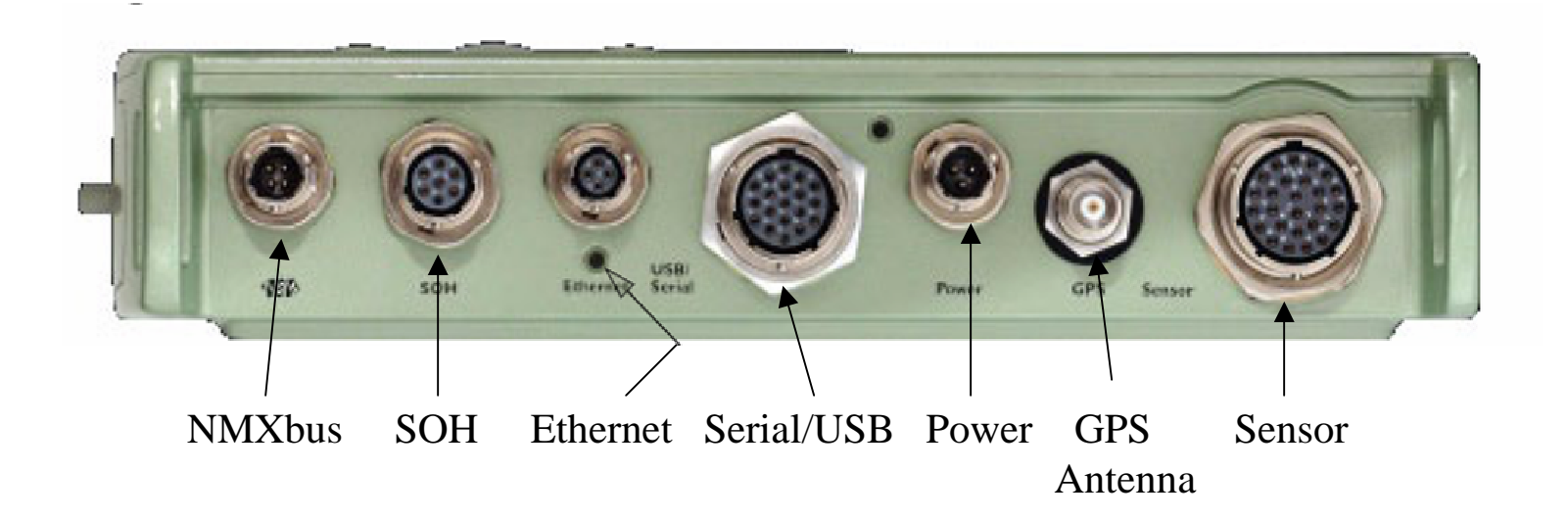

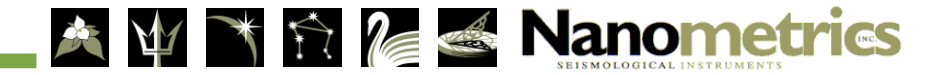

#### Status LEDs

- 4 status LEDs
  - > 2 for Unit Status
    - SuperLED
  - > 1 for Ethernet connection / activity
    - EtherLED
  - > 1 for Media Access status
    - MediaLED

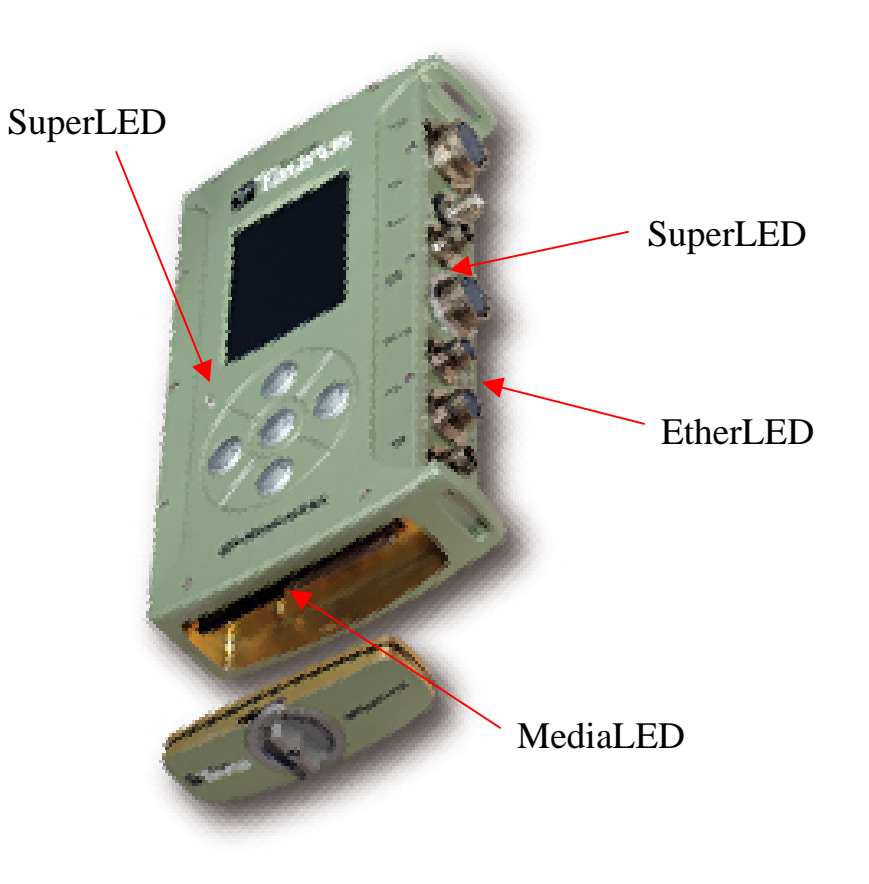

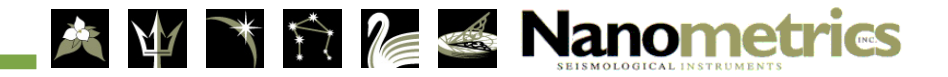

## SuperLED

States:

- $\bigcirc$  <u>Off</u> Taurus is powered off.
  - <u>Solid Red</u> Taurus is booting up.

Normal conditions to capture data:

- **Fast Blinking Green** Comms. Mode
- Slow Blinking Green Buffered Mode.

Busy condition:

<u>Fast Blinking Yellow</u> - boot up, sub system init, etc.
 Warning / Fault conditions:

- Fast Blinking Red Comms Mode, door, batt, media, GPS
- Slow Blinking Red Buffered Mode, door, batt, media, GPS

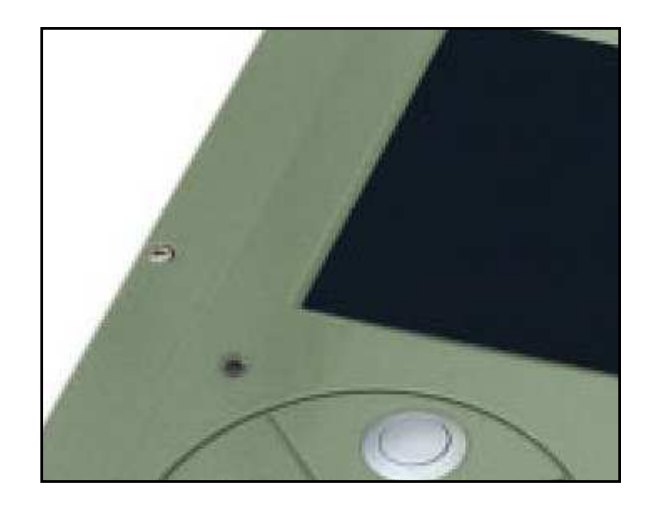

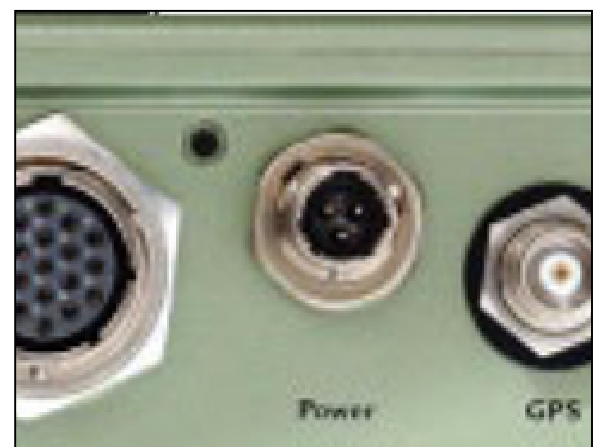

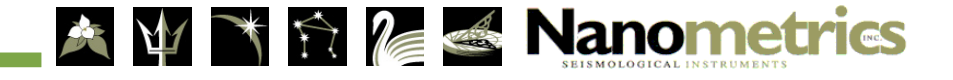

### EtherLED

#### • States:

- $\bigcirc$  <u>Off</u> controller is powered down
- Solid Yellow controller is booting (~8 seconds)
- Fast Blinking Green networking enabled, link established
- Slow Blinking Green networking disabled
  - D <u>Blinking Yellow</u> Initial power up, diagnostics
  - Blinking Red networking is enabled, no link detected

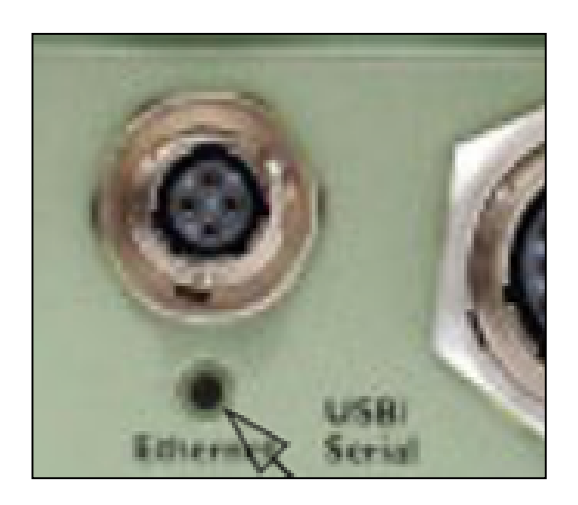

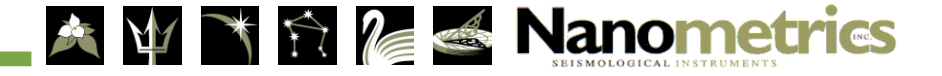

## MediaLED

#### • States:

- <u>Green</u> removable media (CF/IDE)
  can safely be removed.
- <u>Red</u> removable media is mounted,
  in write mode, DO NOT remove.

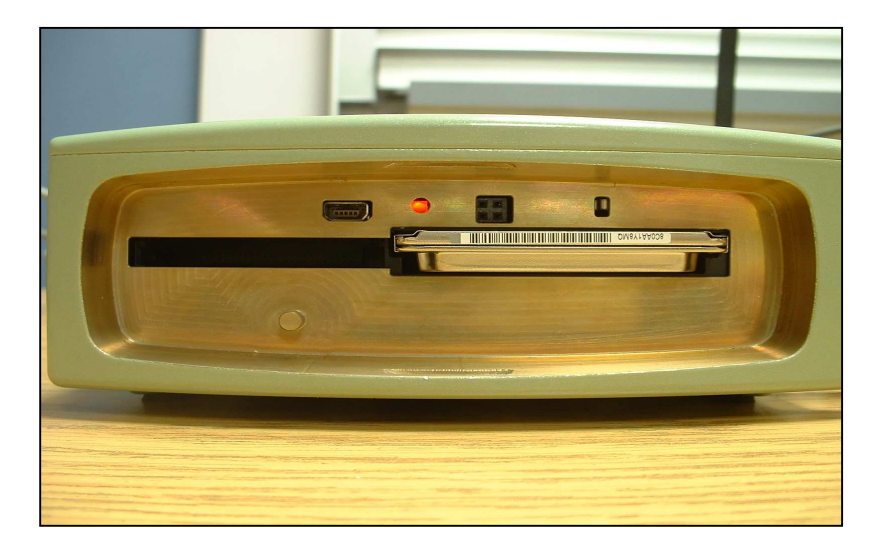

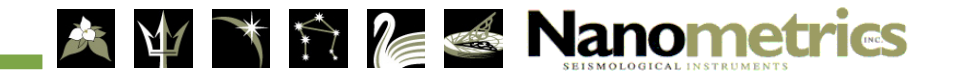

## **Taurus Software**

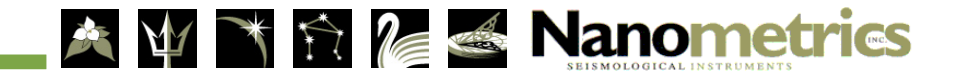

## Software Overview

- 1. Software Introduction
- 2. Software Modules
- 3. Data Organization
- 4. Taurus Configuration
- 5. Real-time Data Access
- 6. Data Downloading

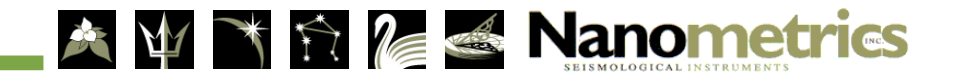

## Taurus Software Introduction

- First true internet device for the seismic market.
- Web server based data acquisition system, named *Apollo*
- "Thin client" approach, no special software required to interact with the Taurus.
- A networked Taurus can be accessed from anywhere in the world!
- Linux based operating system.
- User friendly upgrade mechanism

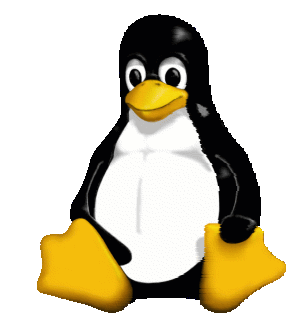

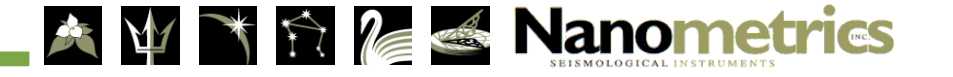

#### Software Modules

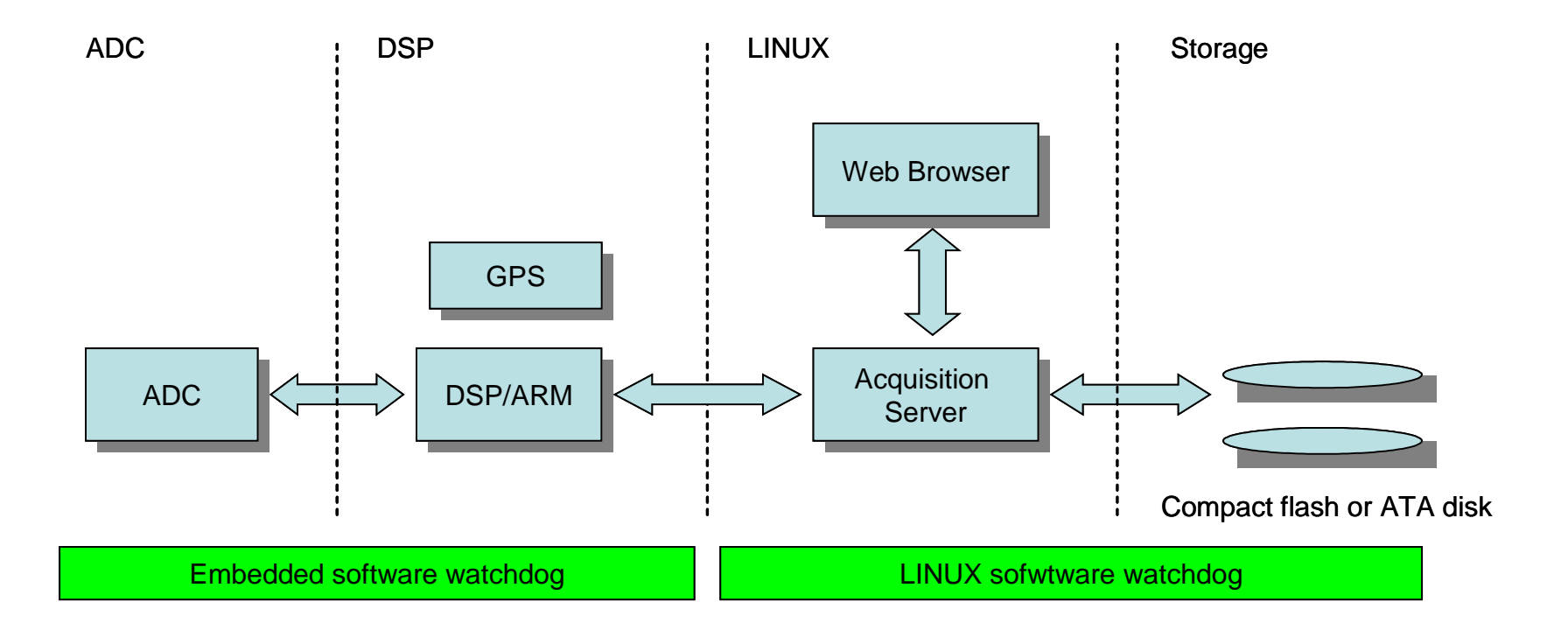

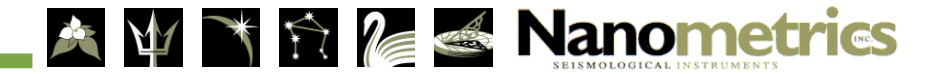

## Data Organization

- Data types: waveform (time series), SOH, configuration, etc.
- Format: STORE system.
- STORE object combines waveform, SOH and config data for a given time period all in a single file.
- Waveform data is stored in 1<sup>st</sup> difference Steim format.
- SOH & config data are stored in XML/RDF.
- Data is self describing (where, when, whom).

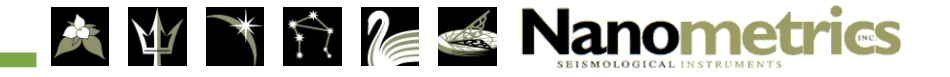

# **Taurus Configuration**

- All data types are recorded by default.
- Minimal configuration required to get data recording started.
- Units can be configured individually.
- Units can have its configuration uploaded as an XML file.
- All configuration changes are logged to the STORE for traceability.

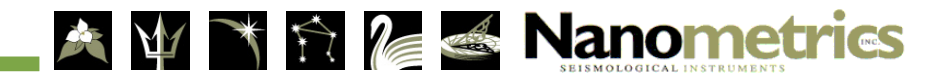

## Accessing real-time data

- 2 protocols: UDP/IP or HTTP.
- UDP/IP:
  - > Broadcasts data packets to an unicast or multicast IP address.
- HTTP:
  - > Uses a TCP/IP socket and HTTP between Taurus and receiving software.
  - > HTTP allows POST and GET commands to/from Taurus.
  - > HTTP is implemented in all web servers/browsers.

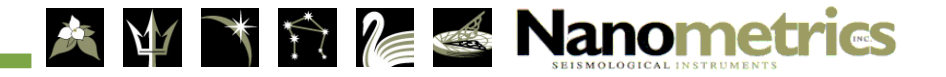

# Data Downloading

- Request for specific data segments via web interface or HTTP commands
- Request for: time series data, SOH and config
- Option to directly extract data into MiniSEED, ASCII, SEISAN formats

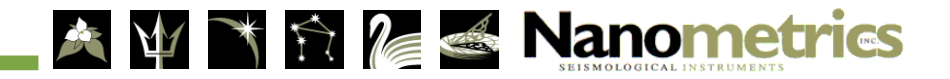

## Using the Taurus

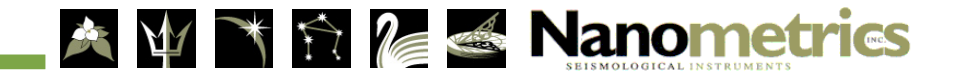

## User Interface

- On-board colour LCD.
- 5-button navigation.
- Access to acquisition system via web browser
- Functions
  - Real-time waveform data
  - > SOH data
  - Configuration information
  - Calibration commands

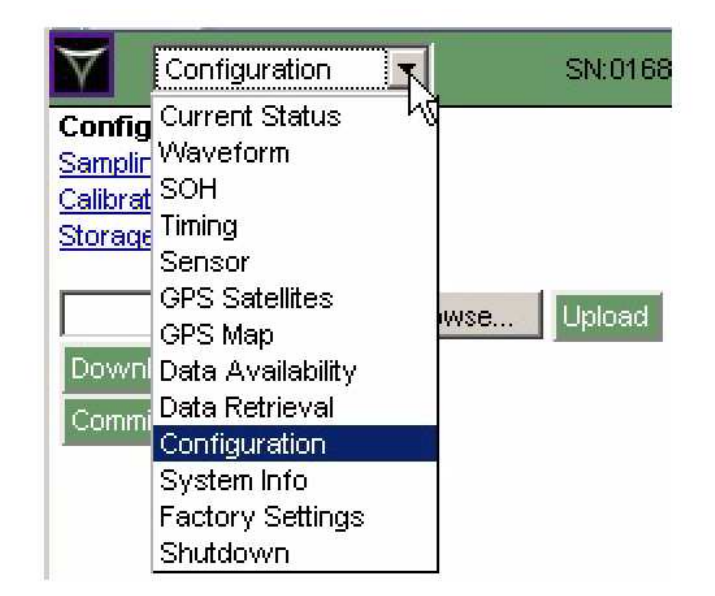

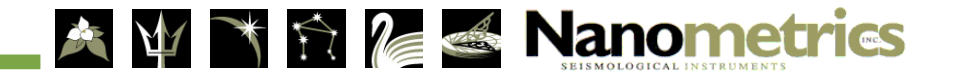

# Powering Up

- Basic Steps:
  - 1. Connect the GPS, sensor and ethernet cables (if applicable).
  - 2. Connect the power cable (9-36 V DC).
  - 3. The SuperLED will transition from solid red to blinking yellow to blinking red or green.
    - > The Digitizer, Controller and Timing subsystems are started when power is connected to the Taurus
    - > Typically about 3 minutes
  - 4. After 2 minutes, press and hold the center button for 1 second to activate the display (10 to 15 seconds)

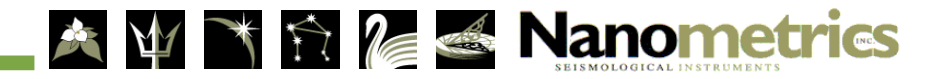

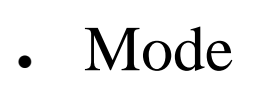

- Channels
- Store
- IP
- Time
- Status
- Waveform

|            | 🗿 Taurus Digital Seismograp                                        | oh - Status - Micro   | soft Internet Explore         | er 💶 🗖 🔀        |
|------------|--------------------------------------------------------------------|-----------------------|-------------------------------|-----------------|
| Status Pag | <u>E</u> ile <u>E</u> dit <u>V</u> iew F <u>a</u> vorites <u>T</u> | ools <u>H</u> elp     |                               |                 |
|            | 🌀 Back 👻 🕥 – 💌 😰                                                   | a 🏠 👌                 | Google -                      | <b>*</b>        |
|            | http://199.71.138.61/                                              | pages/taurus/status.p | age                           | 💙 🋃 Go          |
| da         | Status 💎                                                           |                       |                               | SN: 102 📥       |
| de         |                                                                    | Mode:                 | Communications                |                 |
| 1          |                                                                    | Store(IDE):           | 27.3% of 400.00 MB            |                 |
| annels     | \ Menus                                                            | Store Time Left:      | 9.5 d                         |                 |
|            | Home                                                               | IP:                   | 199.71.138.61                 |                 |
| re         | Button                                                             | Time:                 | 2006-02-14 19:30:30           |                 |
|            |                                                                    | Temp: 22.8 °C         | Power: 2.1 W<br>Packets: 3243 |                 |
|            | Status Dara                                                        | GRS Failed Doo        | r Closed Recording            |                 |
|            | Status Dars —                                                      | Sensor Power P        | ovver Ethernet                |                 |
| าค         |                                                                    | and its               | 20 30                         |                 |
|            |                                                                    | 9.30 <u>0</u>         |                               | Near Real-time  |
| tua        | 1                                                                  | 9:30                  | po po po po                   | Waveform        |
| lus        |                                                                    |                       |                               |                 |
| C          | Ľ                                                                  | 9:301 1.4             | F*                            |                 |
| veform     |                                                                    |                       |                               |                 |
|            |                                                                    |                       |                               |                 |
|            |                                                                    |                       |                               |                 |
|            |                                                                    |                       |                               | 2               |
|            | 🙆 Done                                                             |                       |                               | Second Intranet |

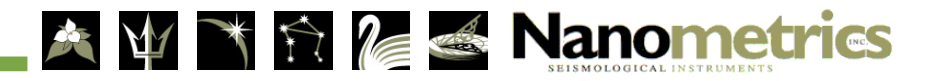

## **5-Button Layout and Functions**

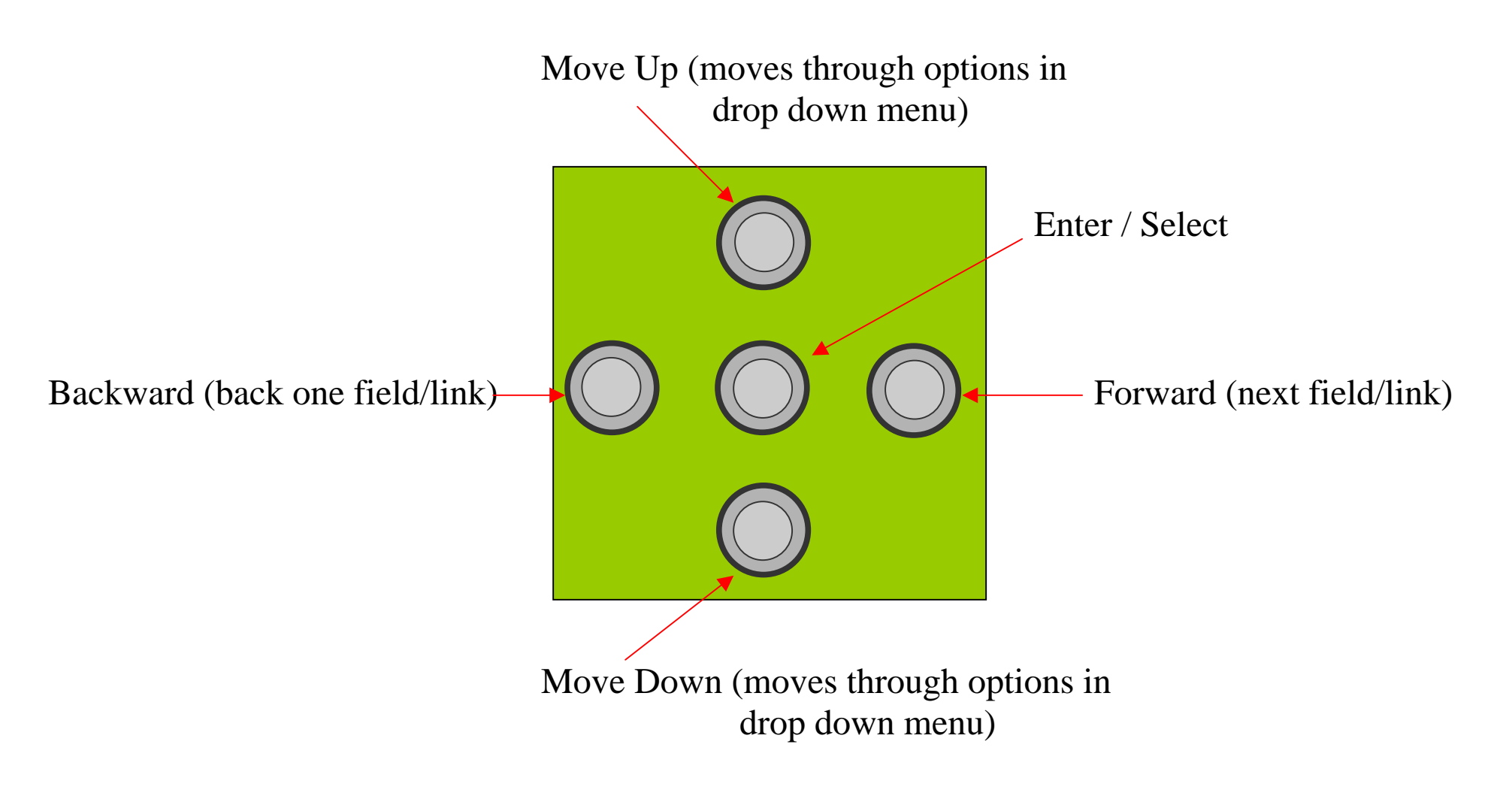

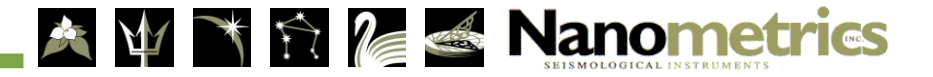

## Taurus Navigation: Menus

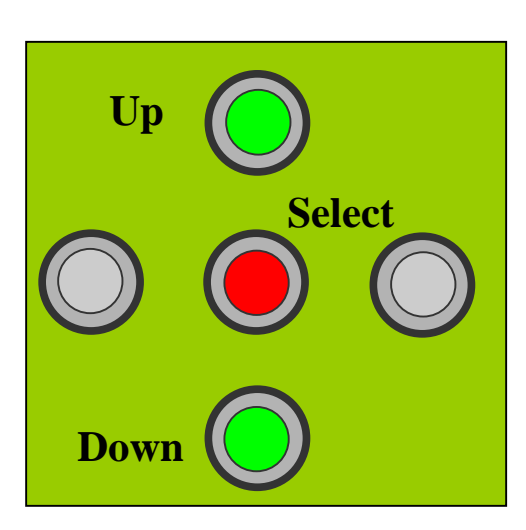

5-button pad

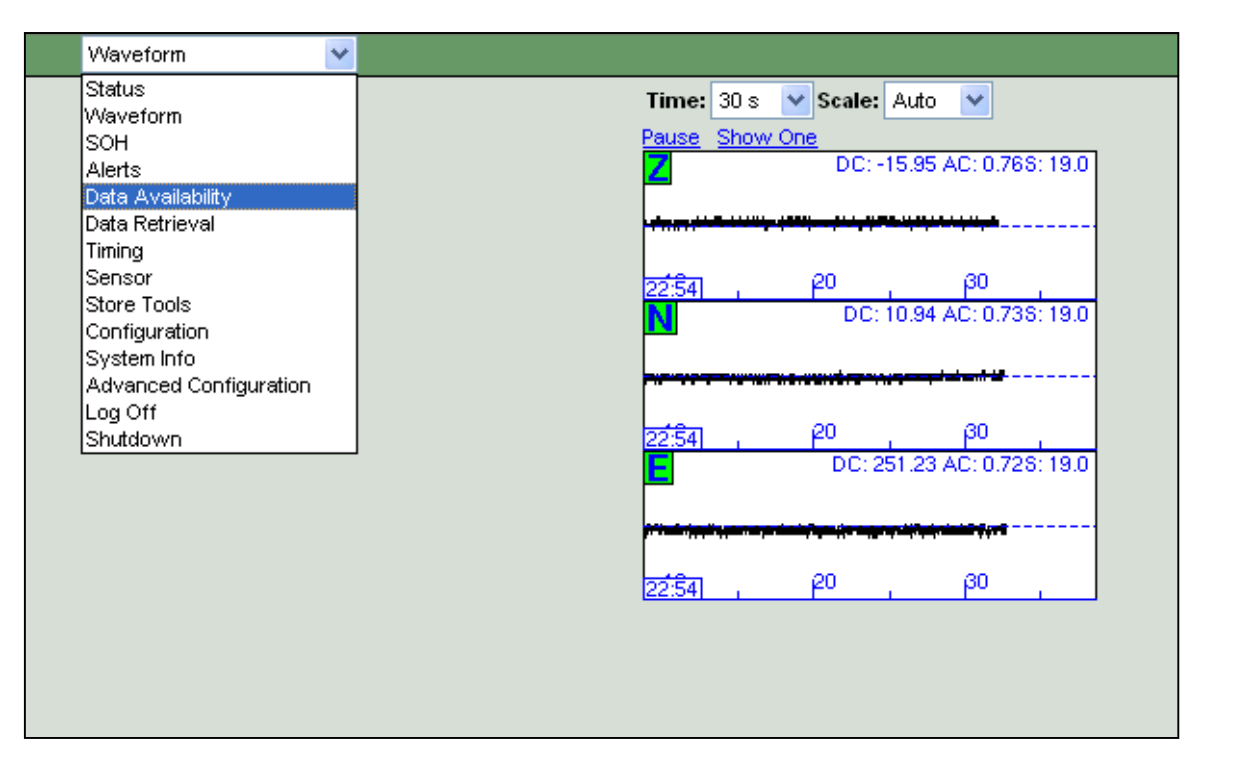

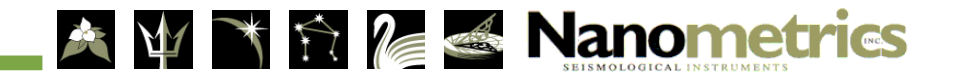

## Taurus Navigation: Fields/Links

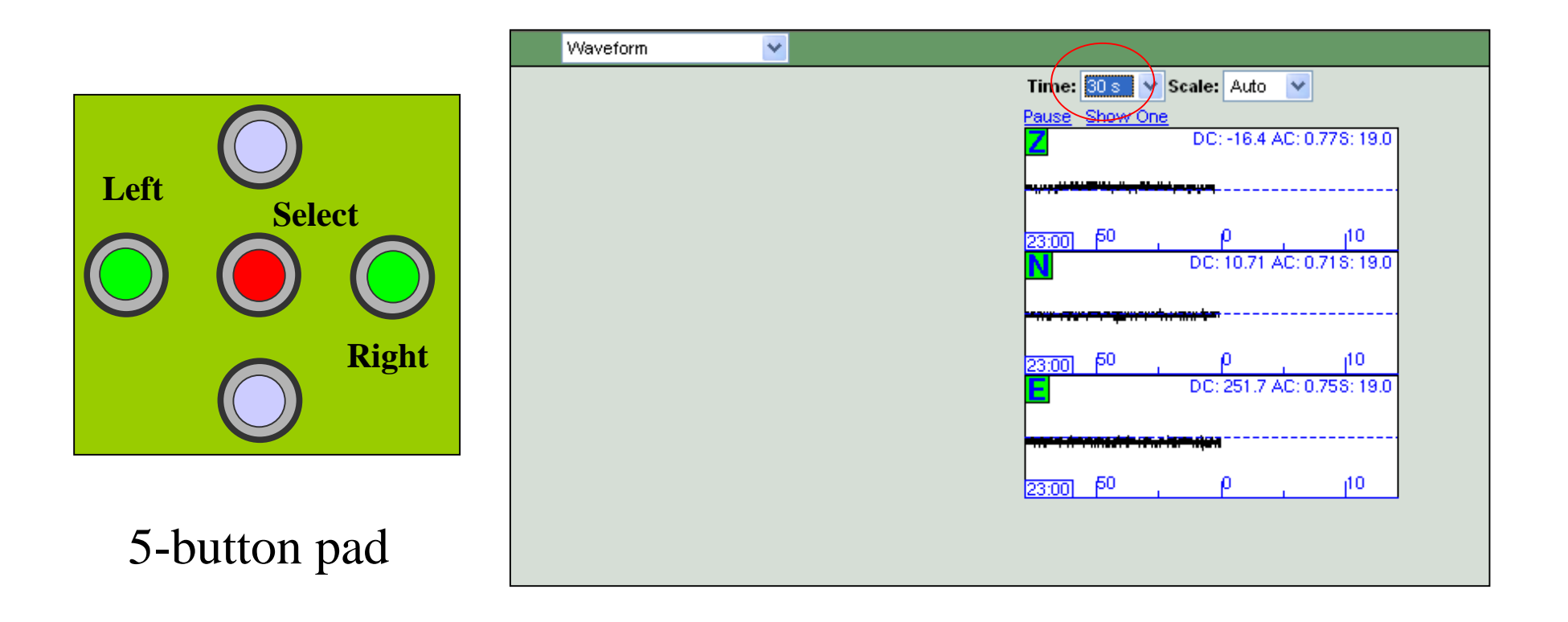

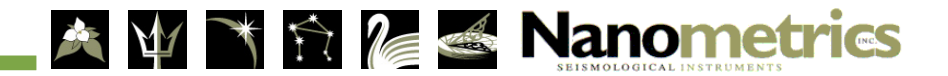

#### Navigate Taurus Pages

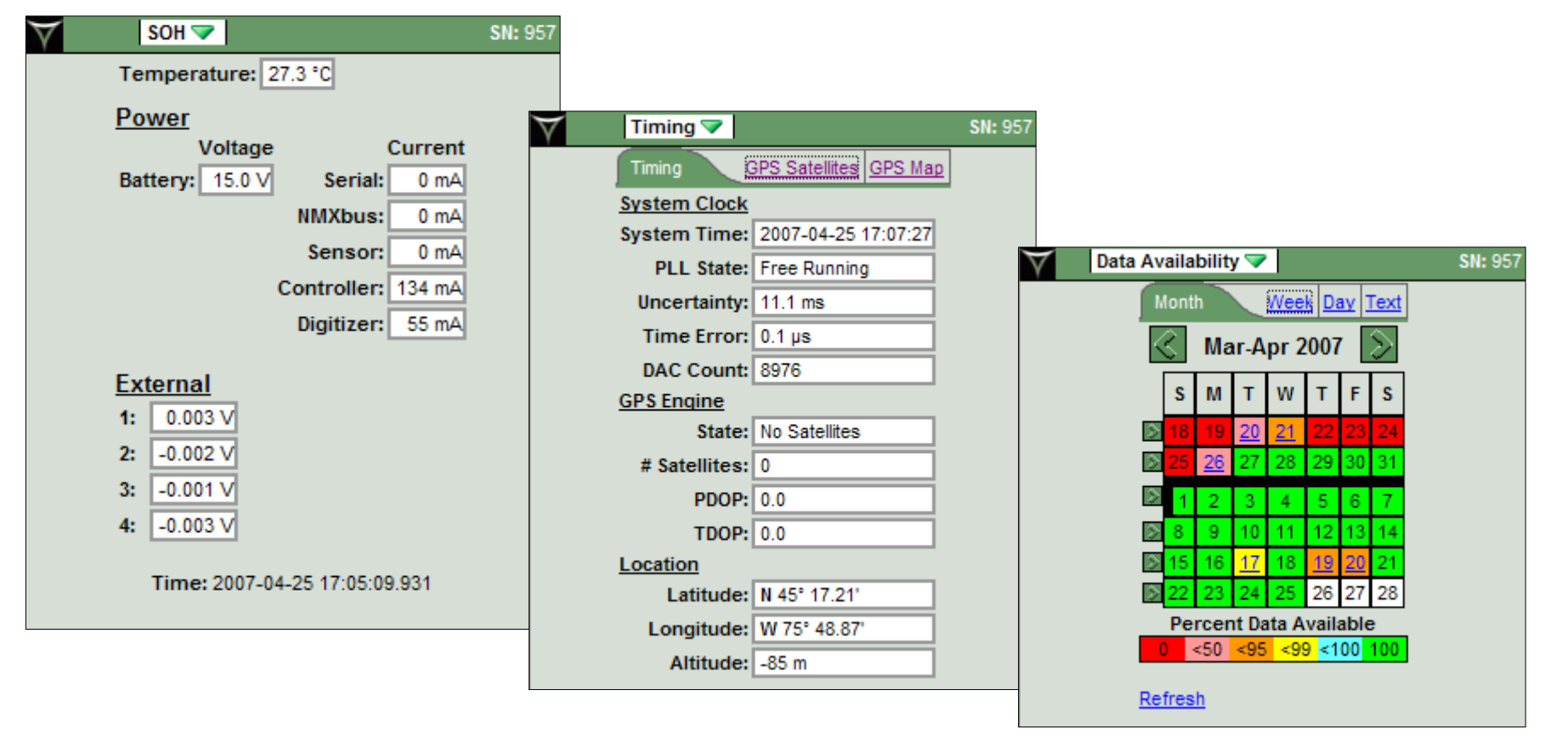

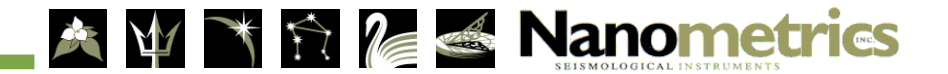

## Accessing the Taurus

- From external web browser:
  - 1. Connect the Taurus using the ethernet cable (15228) to your LAN or computer directly.
  - 2. Open your browser and go to the Taurus URL: <u>http://Taurus.IP.Address</u>.
- The IP address of the Taurus is shown on the Current Status Page of the internal browser.

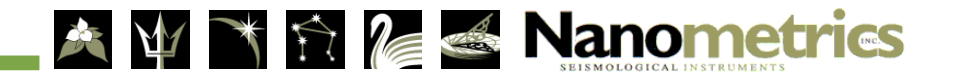

#### Ext. Browse

- IE/Netscape/Firefox
- Enter Taurus IP

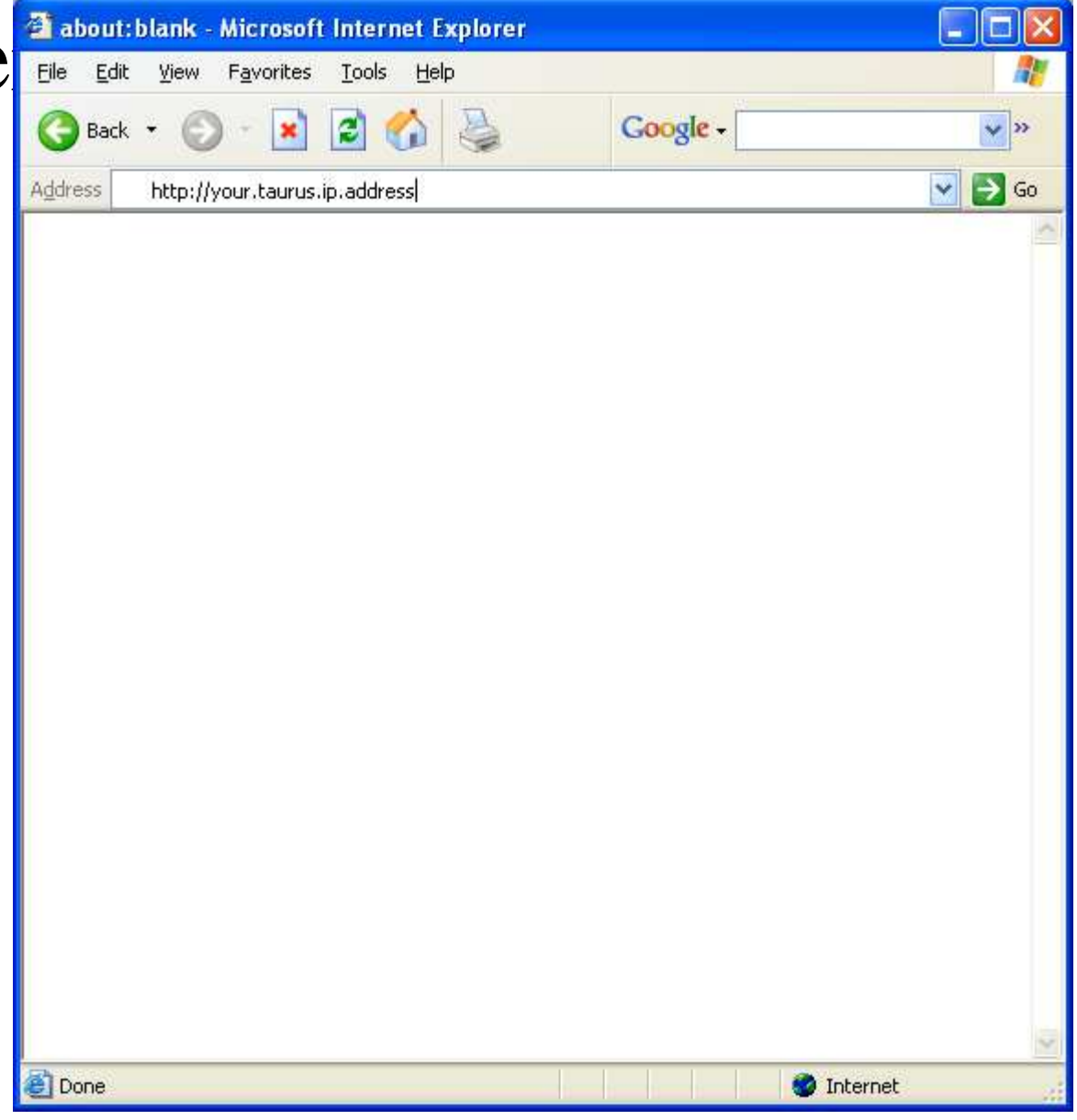

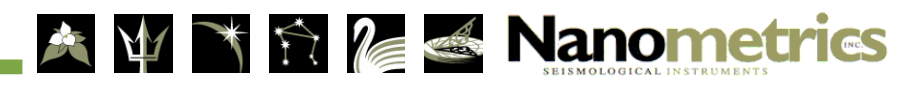

# Login

- User:
  - ➤ central
- Password:
  - ➤ central

| $\forall$  | Status 🔀                                                                                                    | SI                                                                                                    | SN: 957         |       |
|------------|----------------------------------------------------------------------------------------------------|----------------------------------------------------------------------------------------------------|-----------------|-------|
| Sto<br>Sto | Status<br>Waveform<br>SOH<br>Alerts<br>Data Availability<br>Data Retrieval<br>Timing<br>Sensor<br>Store Tools<br>System Info<br>Log In<br>Shutdown | nunications<br>100 sps<br>% of 1.57 GB<br>0.1.15<br>-04-25 16:46:28<br>ower: 3.0 W<br>:kets: 7311<br>Recording<br>Ethernet | V Log In ▼ SN   | : 957 |
| 163        | <del>τ</del> 6 <sup>10</sup> , β0                                                                                                    | 40 ,                                                                                                    | Userid: central |       |
| 163<br>E   | 46 <mark>20</mark> β0                                                                                                    |                                                                                                    | Log In Reset    |       |
| 162        | 46 <sup>20</sup> β0                                                                                                    | <u>4</u> 0 ,                                                                                                    |                 |       |
|            |                                                                                                    |                                                                                                    |                 |       |

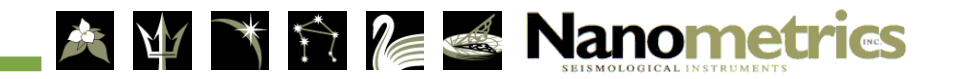

## Menus

- Main menu pages:
  - > Status

٠

- > Waveform
- > SOH
- > Alerts
- Data Availability
- Data Retrieval
- > Timing
- > Sensor
- Store Tools
- Configuration
- System Info
- Advanced Configuration
- > Upgrade
- Log off
- > Shutdown

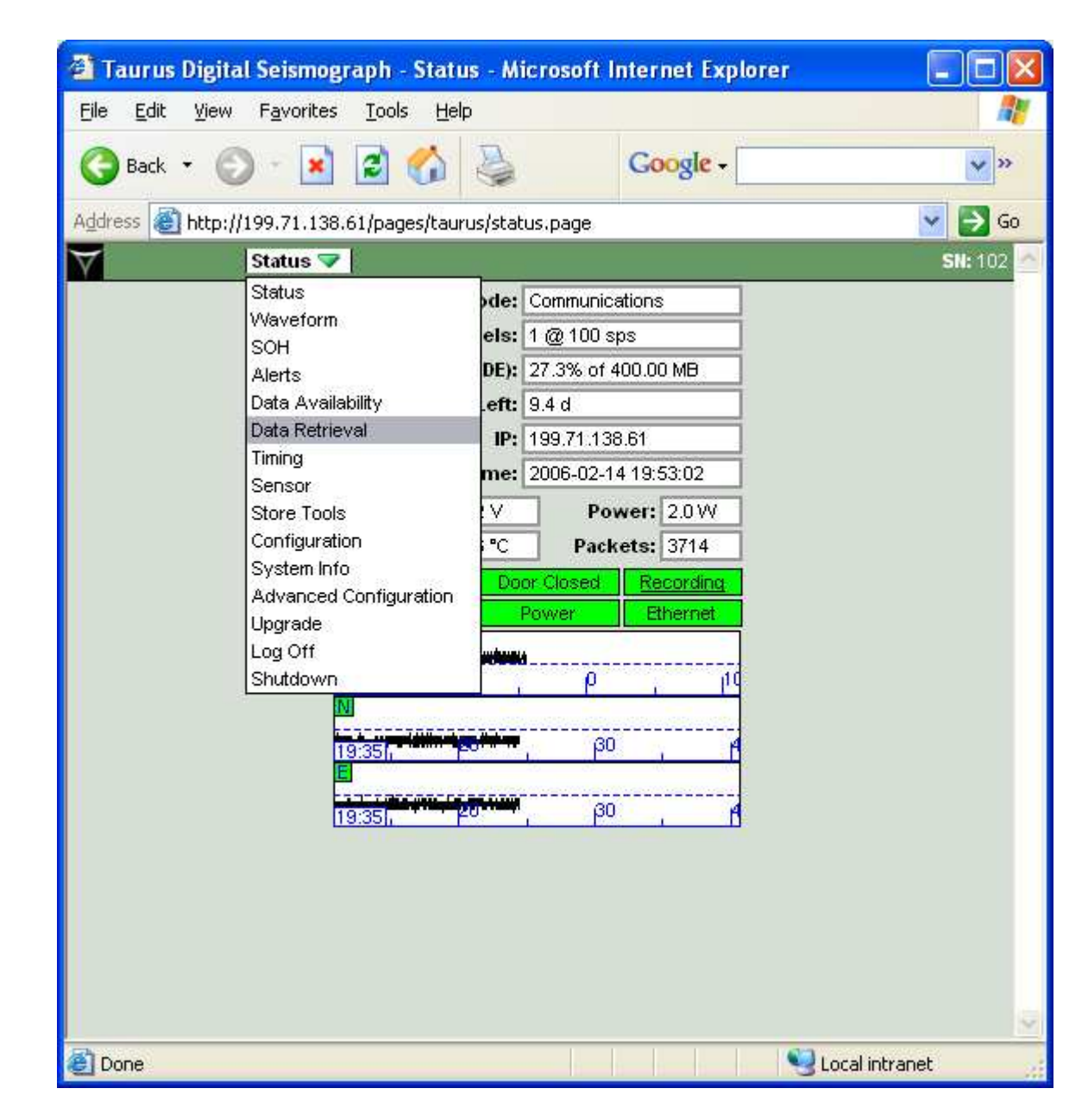

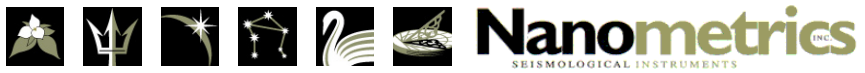

# **Configuration Page**

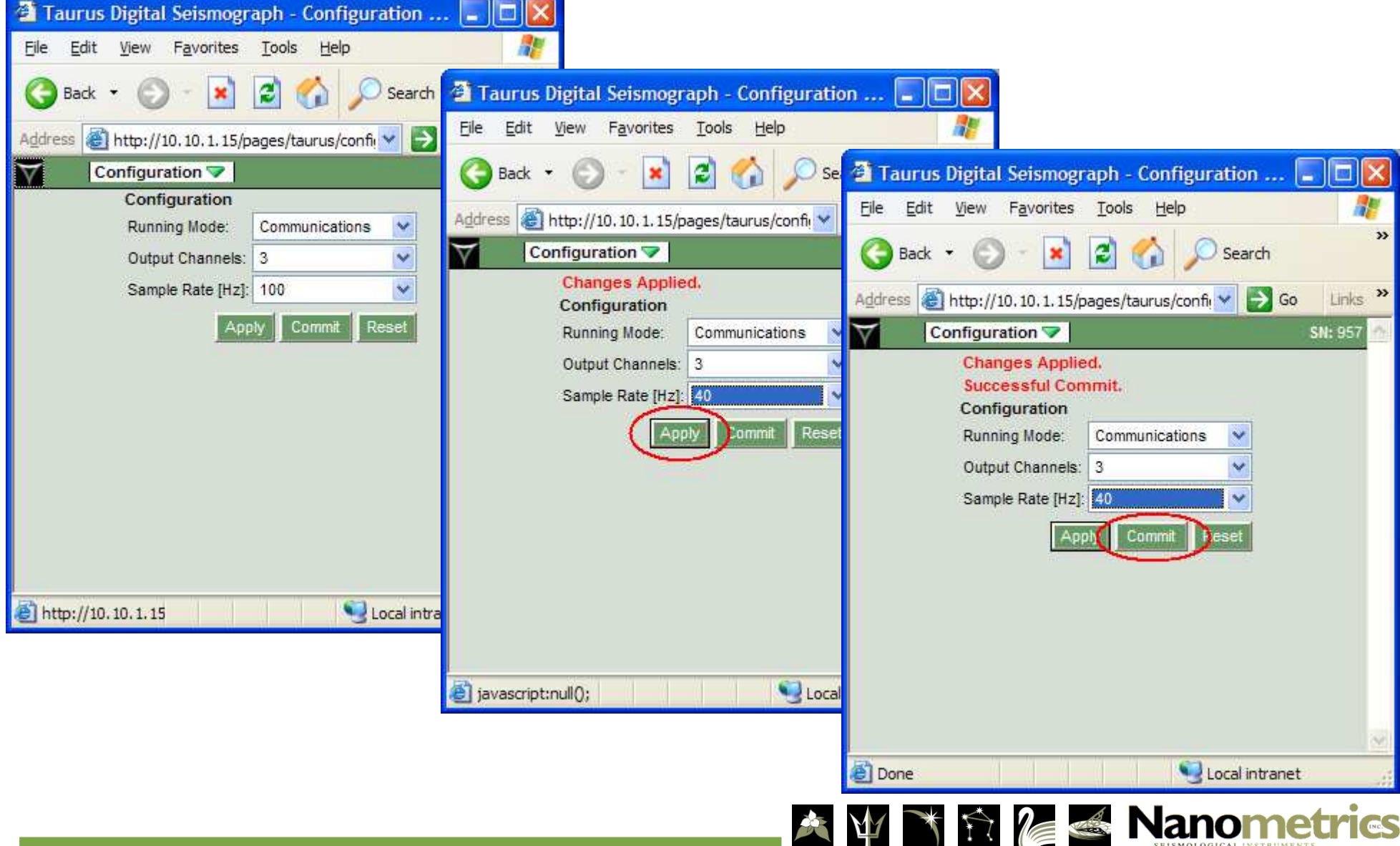

## **Advanced Configuration Pages**

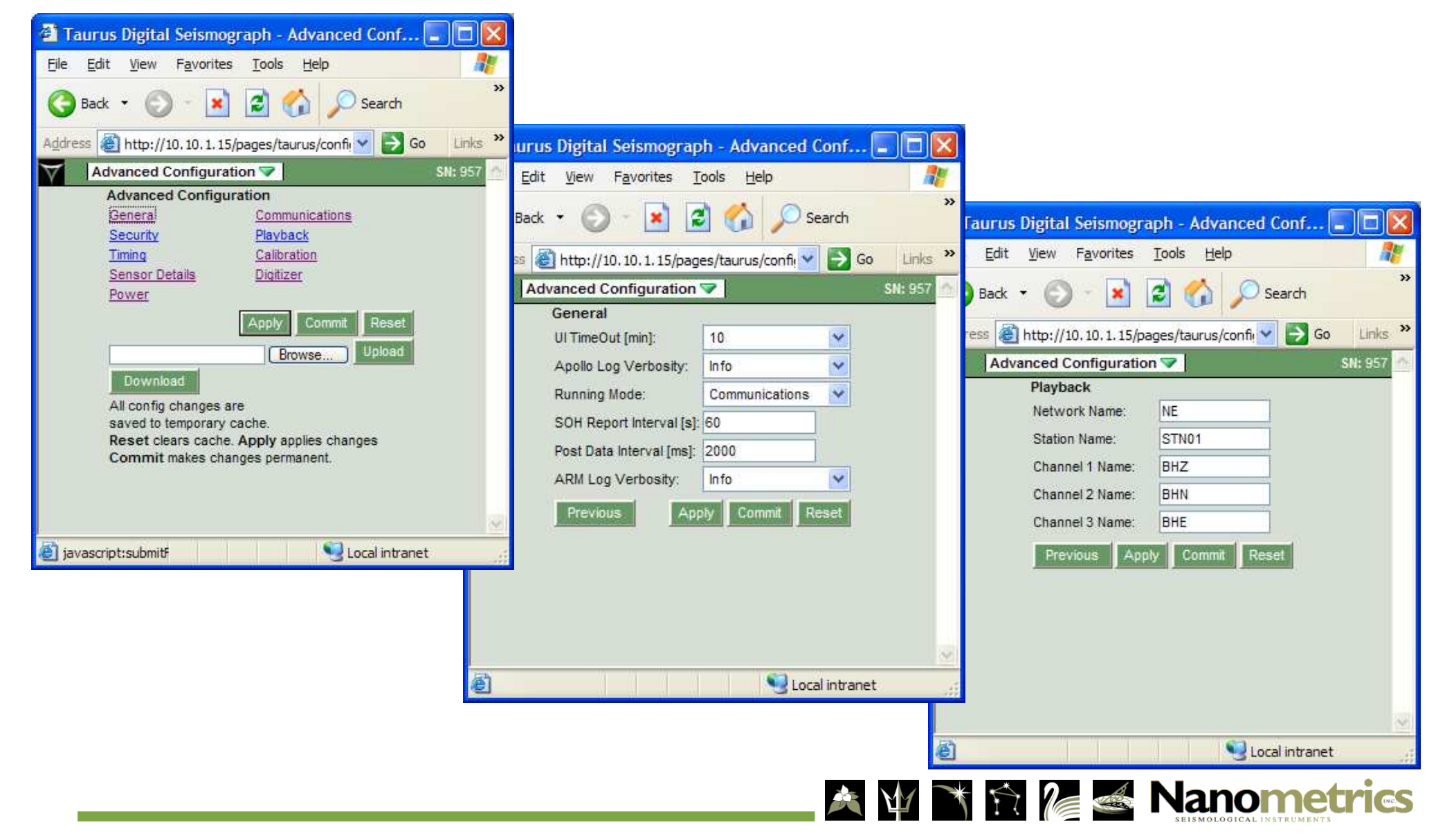

# Advanced Configuration: Sensor Details

|                             | Du              | all      | $\forall$ | Advanced Confi   | guration 💎         | SN: 957      |                          |              |         |
|-----------------------------|-----------------|----------|-----------|------------------|--------------------|--------------|--------------------------|--------------|---------|
|                             |                 |          | Sensor    | r Details        |                    |              |                          |              |         |
|                             |                 |          | Sensor    | :                | Trillium 40        | ✓ Add Del    |                          |              |         |
|                             |                 |          | Sensor    | Name:            | Trillium 40        |              |                          |              |         |
|                             |                 |          | SP/LP N   | lode:            | LP                 | ~            |                          |              |         |
|                             |                 |          | XYZ/U     | VW Mode:         | XYZ                | <b>~</b>     |                          |              |         |
|                             |                 |          | Calibrat  | tion Mode:       | VOLTAGE            | <b>~</b>     |                          |              |         |
|                             |                 |          | Needs     | Power:           |                    |              |                          |              |         |
|                             |                 |          | Detect    | Sensor Presence: |                    |              |                          |              |         |
|                             |                 |          | Sensitiv  | vity Units:      | V/(m/s)            | ~            |                          |              |         |
|                             |                 |          | Sensitiv  | vity Value:      | 1500.000000        |              |                          |              |         |
| Advanced Configu            | ration 🔝        |          | SI Sensor | Control Lines    | Mass Auto-Centerin | q            |                          |              |         |
| Sensor Control Lines        |                 |          | Previ     | ous              | Apply (            | Commit Reset |                          |              |         |
| Sensor:                     | Trillium 40     | ✓ Add    | Del       |                  |                    | Y            | Advanced Configurat      | ion 🔝        | SN: 957 |
| Assert (On) Level:          | ZERO            | ~        |           |                  |                    |              | Sensor:                  | Trillium 40  | Add Del |
| Deassert (Off) Level:       | HIGH_Z          | ~        |           |                  |                    |              | 001001.                  |              |         |
| Positive Voltage Level [V]: | PLUS_5          | ~        |           |                  |                    |              | Red Threshold [V]:       | 2.0          |         |
| Pulse Duration [s]:         | 1               | ~        |           |                  |                    |              | Auto-Center on Red:      |              |         |
| Ctrl Line 1 (pin H):        | XYZ/UVW On=UV   | ~        |           |                  |                    |              | Yellow Threshold [V]:    | 0.4          |         |
| Ctrl Line 2 (pin W):        | SP/LP On=SP     | ~        |           |                  |                    |              | Auto-Center on Yellow:   |              |         |
| Ctrl Line 3 (pin G):        | Unused Deassert | ~        |           |                  |                    |              | Yellow Holdoff Time [h]: | 1.000000     |         |
| Ctrl Line 4 (pin Z):        | Ch 1 Cal Enable | ~        |           |                  |                    |              | Retries per Auto-Center  | : 0          |         |
| Ctrl Line 5 (pin c):        | Ch 2 Cal Enable | ~        |           |                  |                    |              | Retry Interval [min]:    | 1            |         |
| Ctrl Line 6 (pin Y):        | Ch 3 Cal Enable | ~        |           |                  |                    |              | Previous                 | Apply Commit | Reset   |
| Previous                    | Apply           | Commit R | Reset     |                  |                    |              | / * * 2                  | Nanon        | netrics |

# Advanced Configuration: Communications

| $\forall$ | Advanced Configura | ation マ     |           | S          | N: 957 |       |
|-----------|--------------------|-------------|-----------|------------|--------|-------|
|           | Communications     |             |           |            |        |       |
|           | Default Interface: | Ethernet    |           | ~          |        |       |
|           | Ethernet [         | ata Strea   | ming      |            |        |       |
|           | Serial Port 1 5    | Serial Port | 2         |            |        |       |
|           | Discovery          |             |           |            |        |       |
|           | Previous App       | ly Com      | nmit R    | eset       |        |       |
|           | Advanced C         | onfigura    | ation マ   |            | SN: 9  | 57    |
|           | Ethernet           |             |           |            |        |       |
|           | Mode:              |             | Static IP | )          | ~      |       |
|           | Static IP Addres   | SS:         | 10.10.1.  | 15         |        |       |
|           | Static Subnet N    | lask:       | 255.255   | .0.0       |        |       |
|           | Static Default G   | ateway:     | 10.10.0.  | 1          |        |       |
|           | Previous           | Арр         | ly Cor    | mmit R     | eset   |       |
|           | Advar              | nced Co     | nfigurati | ion マ 🛛    |        | SN: 9 |
|           | Data               | Streamii    | ng "      |            |        |       |
|           | Strea              | m NP Pac    | kets:     |            |        |       |
|           | IP Ad              | dress:      | 2         | 224.5.9.35 | ;      |       |
|           | Port #             | ŧ           | 3         | 32004      |        |       |
|           | Pre                | vious       | Apply     | Commit     | Rese   | t     |
|           |                    |             |           |            |        |       |

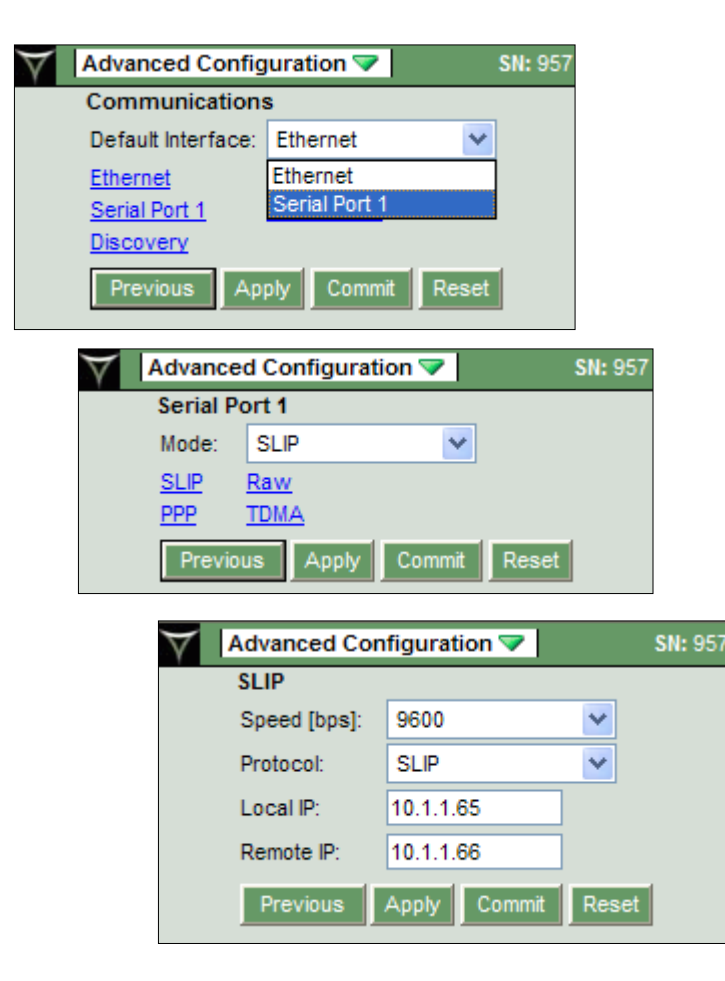

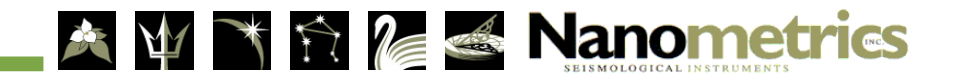

## Sensor Page

- Mass positions
- Sensor Consumption
- View waveform
- One touch functions:
  - Calibration
  - > Mass center
  - Mass lock / unlock
  - > Power on /off

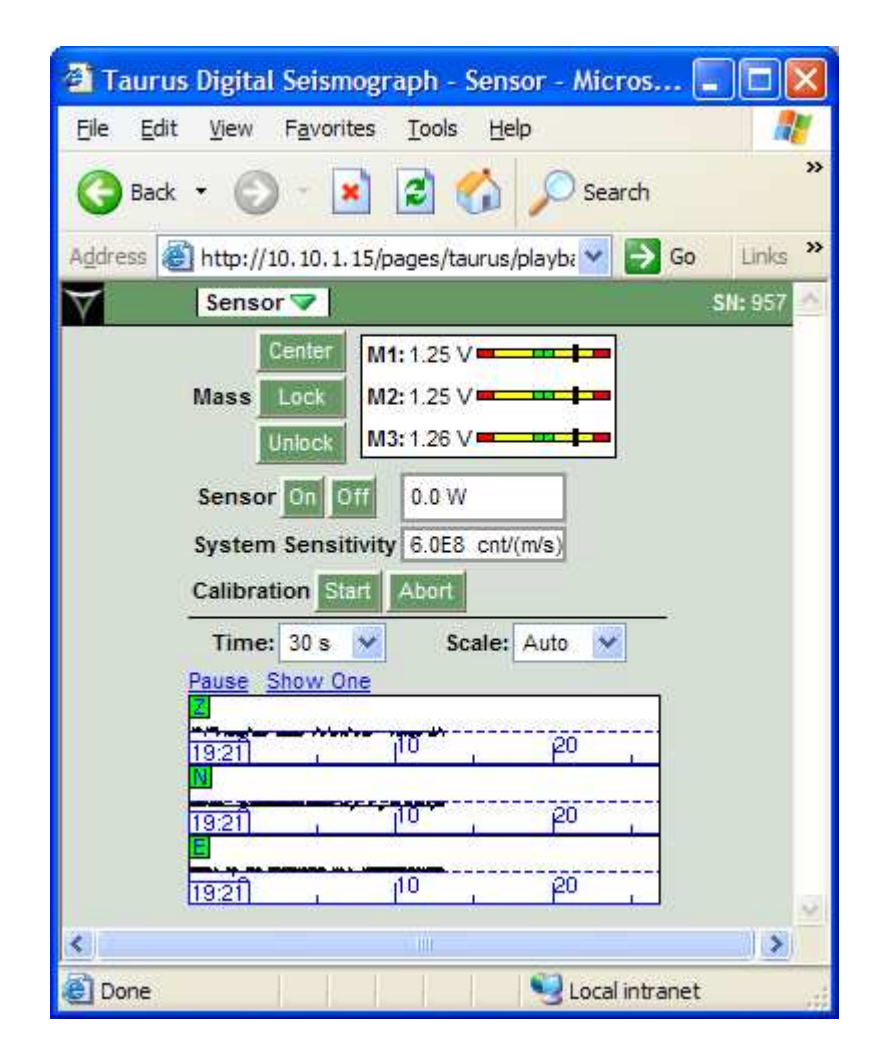

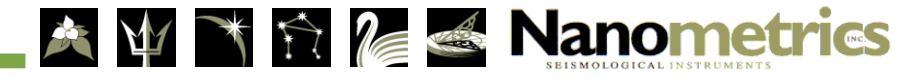

## Data Availability

| $\overline{\gamma}$ | SN: 95 |      |           |           |           |                   |           |     |   |
|---------------------|--------|------|-----------|-----------|-----------|-------------------|-----------|-----|---|
| Month Week Day Text |        |      |           |           |           |                   |           |     |   |
| 🔇 Mar-Apr 2007 📎    |        |      |           |           |           |                   |           |     |   |
|                     |        | s    | м         | т         | w         | т                 | F         | s   |   |
|                     | >      | 18   | 19        | <u>20</u> | <u>21</u> | 22                | 23        | 24  |   |
|                     | $\gg$  | 25   | <u>26</u> | 27        | 28        | 29                | 30        | 31  |   |
|                     | 8      | 1    | 2         | 3         | 4         | 5                 | 6         | 7   |   |
|                     | $\gg$  | 8    | 9         | 10        | 11        | 12                | 13        | 14  |   |
|                     | >      | 15   | 16        | <u>17</u> | 18        | <u>19</u>         | <u>20</u> | 21  |   |
|                     | >      | 22   | 23        | 24        | <u>25</u> | 26                | 27        | 28  |   |
|                     | _      | Pe   | rcer      | nt Da     | ita A     | vail              | able      | 9   | _ |
|                     |        | )    | <50       | <95       | <99       | <mark>9</mark> <1 | 00        | 100 |   |
|                     | Re     | fres | <u>h</u>  |           |           |                   |           |     |   |

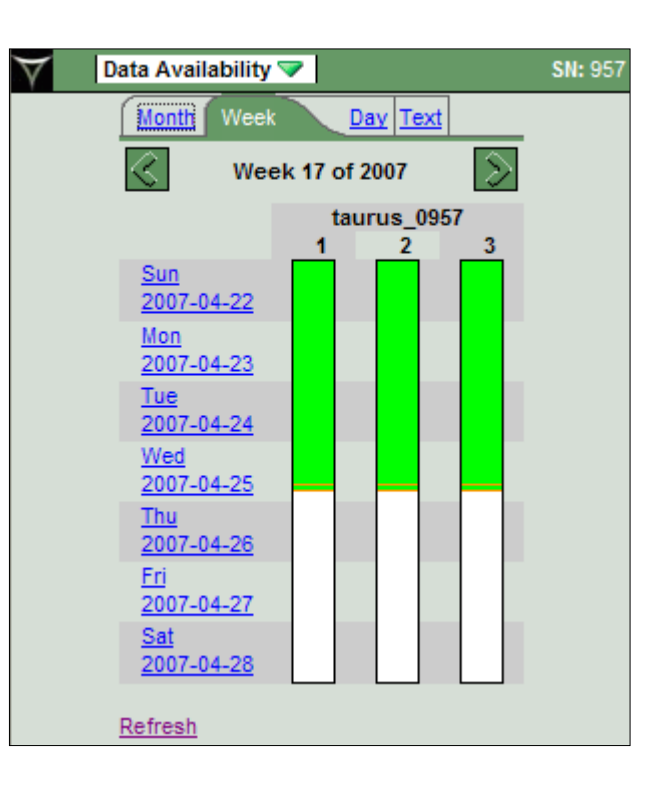

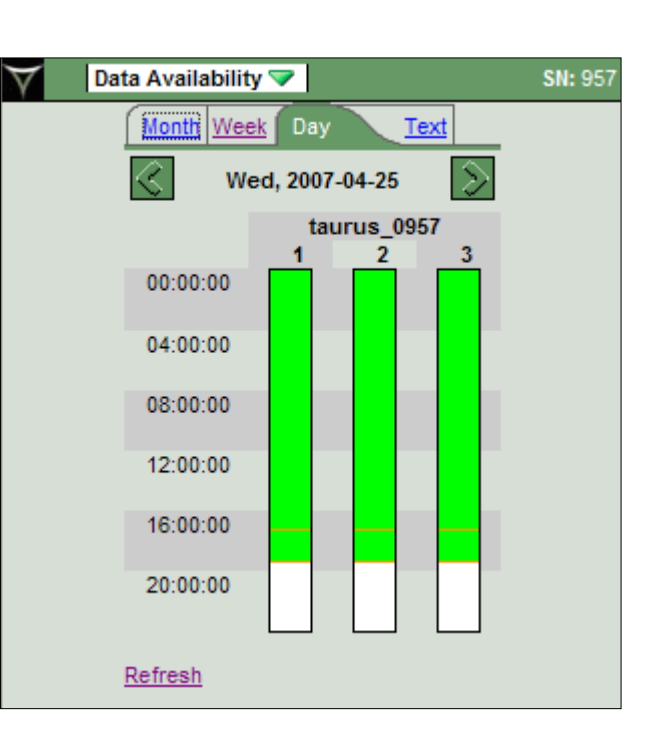

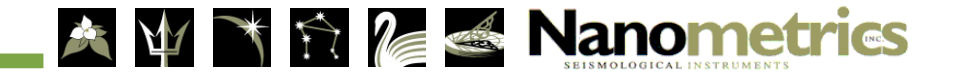

#### Time Series Data Retrieval

• Select data type Time Series

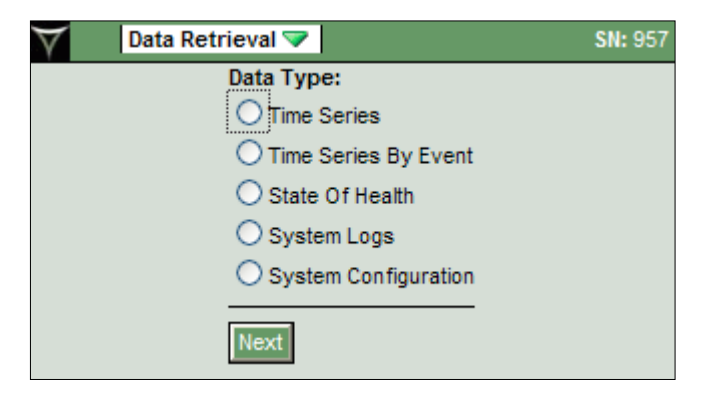

• Select channels

| $\forall$ | Data Retrieval 🔝                   |                        | SN: 957                                   |
|-----------|------------------------------------|------------------------|-------------------------------------------|
| Channel   | Selection                          |                        |                                           |
| Select    | Channel                            | Overall 1              | lime Range                                |
|           | taurus_0957/band/timeSeries1/      | 2007-03-               | 20 21:49:44.480 - 2007-04-25 19:28:44.550 |
|           | taurus_0957/band/timeSeries2/      | 2007-03-               | 20 21:49:44.480 - 2007-04-25 19:28:44.550 |
|           | taurus_0957/band/timeSeries3/      | 2007-03-               | 20 21:49:40.360 - 2007-04-25 19:28:44.550 |
| Next      |                                    |                        |                                           |
|           | Cu                                 | rrent Cho              | ices                                      |
|           | Data Type: Time                    | Series                 | Change Data Type                          |
|           | Channels: none                     | e                      | Change Channel                            |
|           | Start Time: none<br>End Time: none | e<br>e                 | Change Time                               |
|           | Data Format: none                  | e                      | Change Format                             |
|           | Station Info: Net                  | work: NE<br>ion: STN01 | Change Station Info                       |
|           | Clear All Choices                  |                        |                                           |

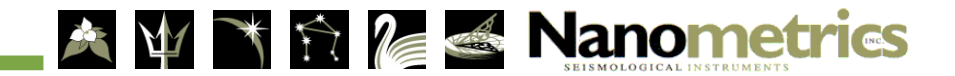

#### Time Series Data Retrieval

Select start time and duration • Select format  $\bullet$ 

| $\forall$           | Data Retrie                                               | val マ                                                 |                                     |                                        | SN: 957                                |  |  |  |  |  |
|---------------------|-----------------------------------------------------------|-------------------------------------------------------|-------------------------------------|----------------------------------------|----------------------------------------|--|--|--|--|--|
| Choose              | the time to                                               | downloa                                               | d:                                  |                                        |                                        |  |  |  |  |  |
| Year                | Month                                                     | Day                                                   |                                     | Time                                   |                                        |  |  |  |  |  |
| 2007                | April 💌                                                   | 20 💌                                                  | 0                                   | :0                                     | :0                                     |  |  |  |  |  |
| Duration<br>Show Av | : 1<br>ailable Times                                      | Hours                                                 | •                                   | •                                      |                                        |  |  |  |  |  |
| Next                | Next                                                      |                                                       |                                     |                                        |                                        |  |  |  |  |  |
|                     |                                                           | Curre                                                 | ent Cho                             | ices                                   |                                        |  |  |  |  |  |
| Data T              | <b>ype:</b> TimeSer                                       | ries                                                  |                                     |                                        | Change Data Type                       |  |  |  |  |  |
| Chanr               | taurus_<br>taurus<br>taurus                               | 0957/ban<br>0957/ban<br>0957/ban                      | d/timeSei<br>d/timeSei<br>d/timeSei | ries1/<br>ries3/<br>ries2/             | Change Channel                         |  |  |  |  |  |
| Start T             | ime: none                                                 |                                                       |                                     |                                        | Change Time                            |  |  |  |  |  |
| End T               | ime: none                                                 |                                                       |                                     |                                        | onunge nine                            |  |  |  |  |  |
| Data For            | mat: none                                                 |                                                       |                                     |                                        | Change Format                          |  |  |  |  |  |
| Station             | Networi<br>Station:<br>Info:taurus_<br>taurus_<br>taurus_ | k: NE<br>STN01<br>0957/band<br>0957/band<br>0957/band | d/timeSer<br>d/timeSer<br>d/timeSer | ries1/: BH<br>ries3/: BH<br>ries2/: BH | Z <u>Change Station Info</u><br>E<br>N |  |  |  |  |  |
| Clear All           | Choices                                                   |                                                       |                                     |                                        |                                        |  |  |  |  |  |

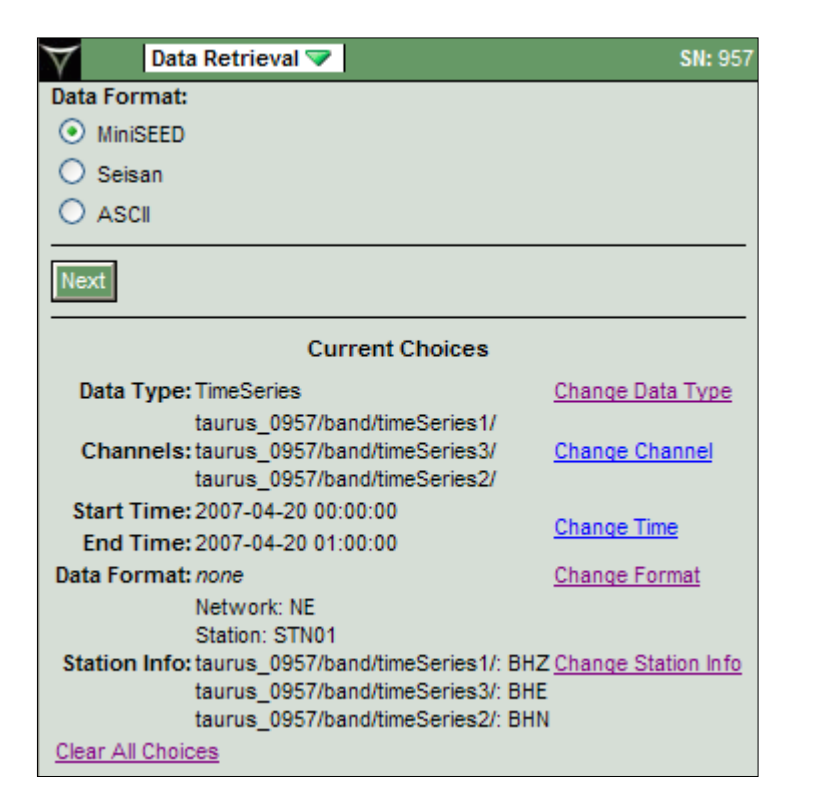

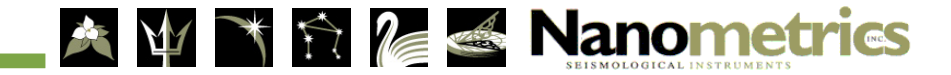

### Time Series Data Retrieval

- Confirm choices and click download
- Confirm choices and click Indicate filename and destination

| Data Retrieval 💎                                                                                                    | SN: 957            | Save As                |               |                            |          |           |    | ? 🔀    |
|----------------------------------------------------------------------------------------------------|--------------------|------------------------|---------------|----------------------------|----------|-----------|----|--------|
| Confirm your choices below are correct:<br>The current version cannot download more than 488 Mi<br>MiniSEED format. | Bofdata in         | Save in:               | 🛅 testdownloa | ads                        | ~        | G 🔊 🛙     | •• |        |
| This will use network.station.channel names and will loo<br>NE.STN01.BHN                                            | ok similar to:     | My Recent<br>Documents | STN01_tauru   | ıs_0957_20070425_000000.sı | eed      |           |    |        |
| Current Choices                                                                                                    |                    | Desktop                |               |                            |          |           |    |        |
| Data Type: TimeSeries CI<br>taurus_0957/band/timeSeries1/                                                           | hange Data Type    |                        |               |                            |          |           |    |        |
| Channels: taurus_0957/band/timeSeries3/<br>taurus_0957/band/timeSeries2/                                            | hange Channel      | My Documents           |               |                            |          |           |    |        |
| Start Time: 2007-04-20 00:00:00<br>End Time: 2007-04-20 01:00:00                                                    | hange Time         | -                      |               |                            |          |           |    |        |
| Data Format: MiniSEED CI                                                                                            | hange Format       |                        |               |                            |          |           |    |        |
| Station: STN01                                                                                                    |                    | My Computer            |               |                            |          |           |    |        |
| taurus_0957/band/timeSeries1/; BHZ CI<br>taurus_0957/band/timeSeries3/; BHE                                         | hange Station Info |                        | File name:    | STN01_taurus_0957_200      | /0420_00 | 0000 seed | ~  | Save   |
| taurus_0957/band/timeSeries2/: BHN<br>Clear All Choices                                                             |                    | My Network             | Save as type: | .seed Document             |          | 1         | ~  | Cancel |
|                                                                                                    |                    |                        |               |                            |          |           |    |        |

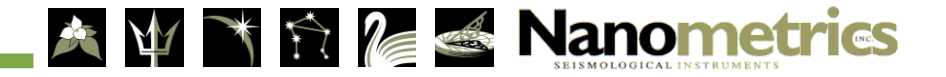

# Powering Down

• **<u>Do not</u>** just disconnect the power cable!

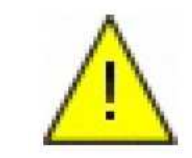

- Basic Steps:
  - 1. If in **Buffered mode** first wake up the Controller and display by pressing and holding center button for 1 second (takes ~1.5 minutes).
  - 2. Go to Shutdown page from the web browser's drop down menu.
  - 3. Select the Shutdown option.
  - 4. Wait for status LEDs to be blinking *slowly* to indicate the Controller has been shut down.
  - 5. Disconnect the Taurus power cable.

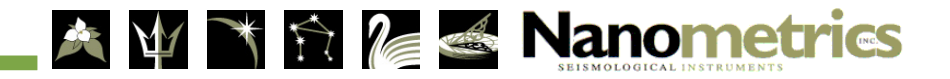

## Installing Removable Media

• Always properly power down the Taurus Controller before removing or inserting media (CF/IDE)

 $\wedge$ 

You may lose data if the media is removed while the Taurus Controller is running.

 $\wedge$ 

You may lose data if the media is not inserted before the buffer fills-up.

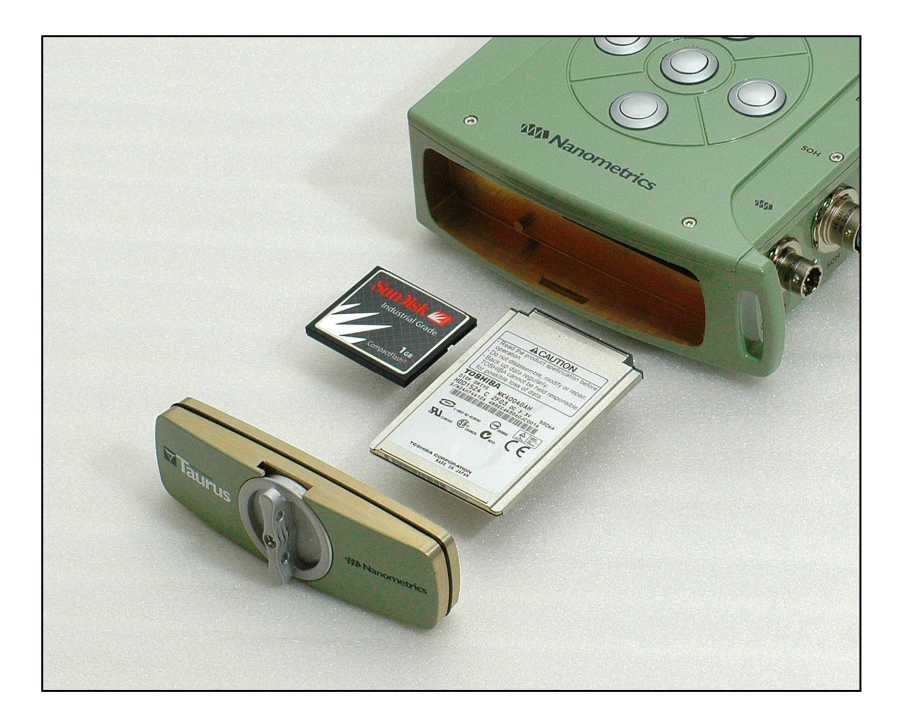

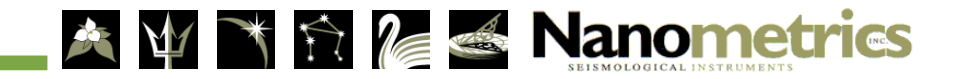

## Installing Removable Media...

- 1. Lift the plastic lever on the media door.
- 2. Twist the door knob counter clockwise to the unlocked position (lever is vertical).
- 3. Flip the lever flat against the door, allowing the handle to push against the chassis and causing the door to pop free/open.

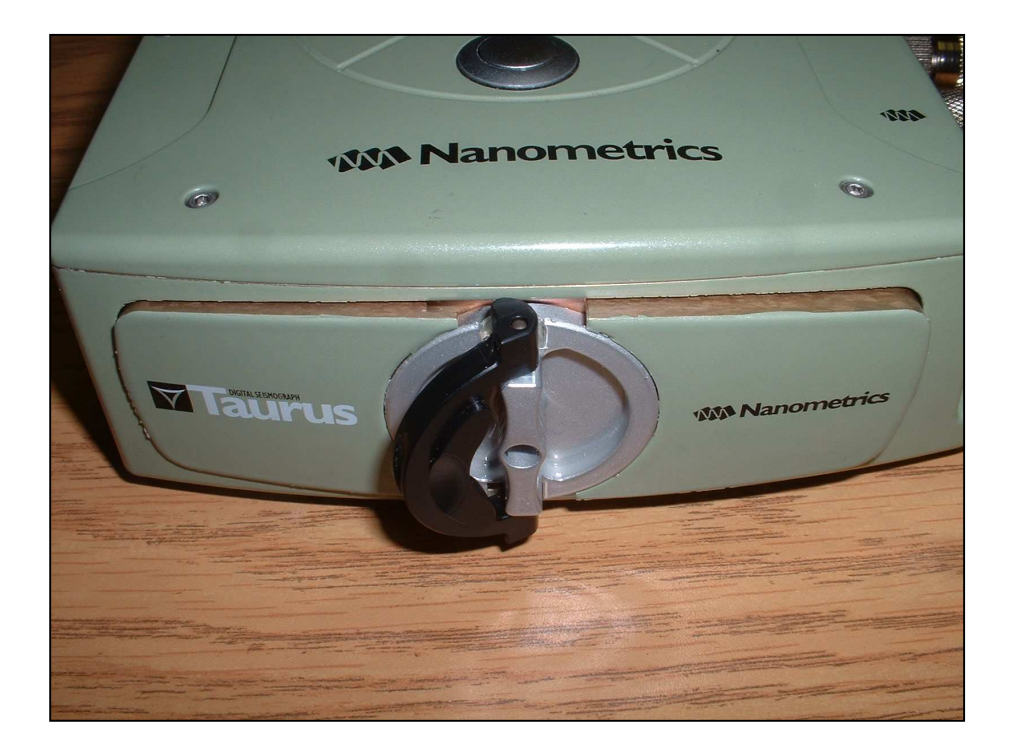

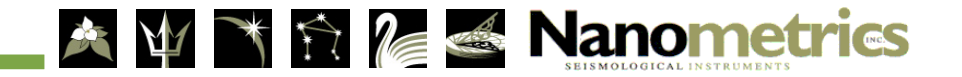

## Installing Removable Media...

- Make sure Media Access LED is green OR the power is off.
- Gently pull on the end of the CF/IDE to remove it.
- Gently insert the replacement CF/IDE.

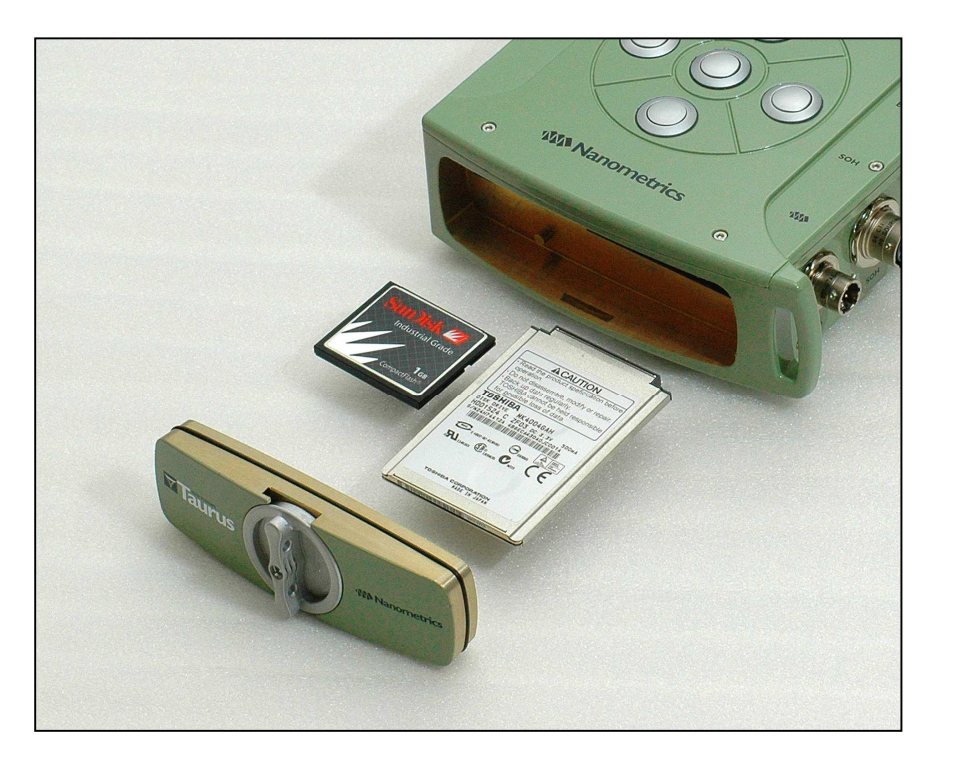

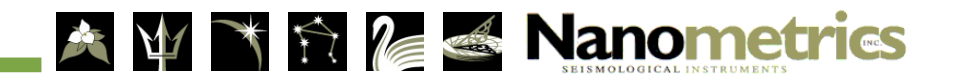

## Inserting Removable Media...

- Place and push the media door in place.
- Twist the knob clockwise to the locked position (horizontal).
- Flip the black plastic lever down as to lie flat against the door as shown.

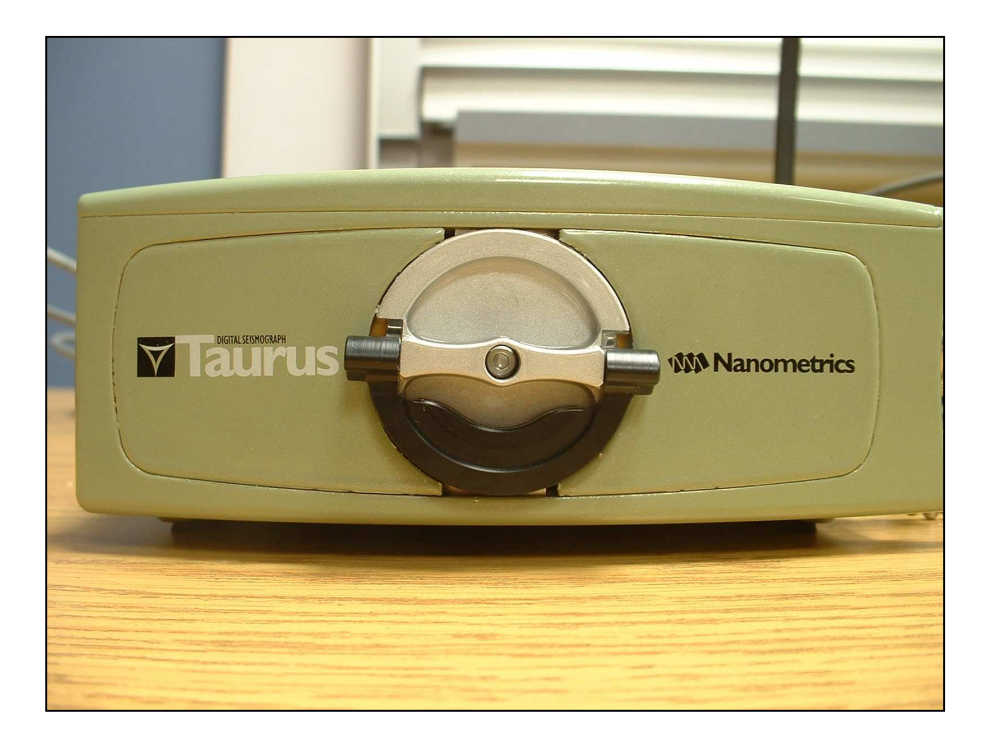

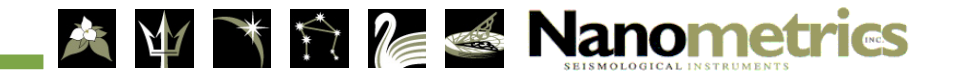

## Formatting Removable Media

- 1. Login
- 2. Go to Store Tools Page
- 3. Select 'Format *media*'
- 4. Click Proceed to continue
- Format unformatted media
- Reformat inactive media
- Cannot reformat active media

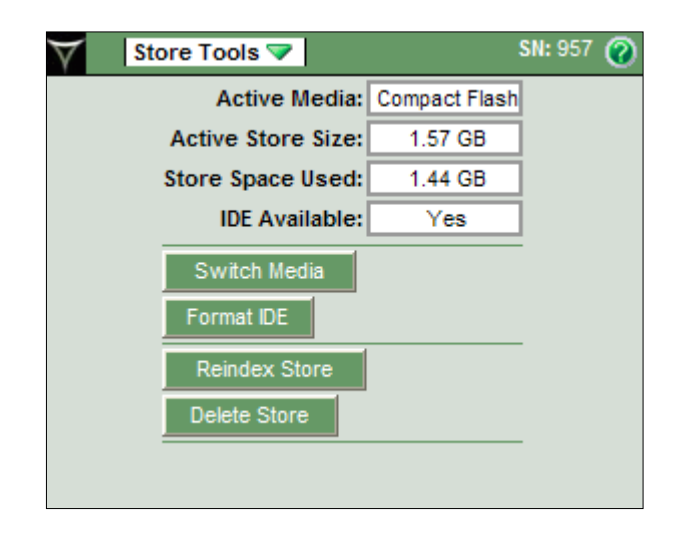

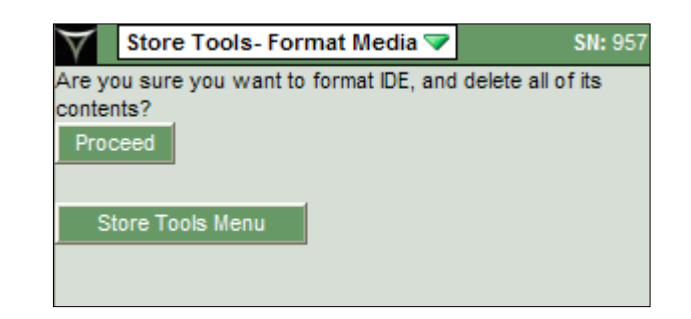

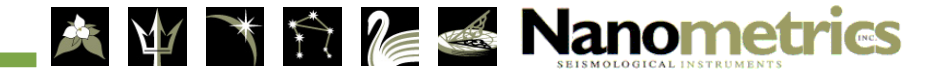

### Removable Media Content

- Directory Structure
  - > /logs
    - ApolloError.log
    - Apollo\_2007xxyy.log
    - TaurusServer\_2007xxyy.log
    - System log, etc.
  - > /lost+found
  - > /store
    - Taurus\_SNxxyy\_00n.store
    - Taurus\_SNxxyy\_00n+1.store

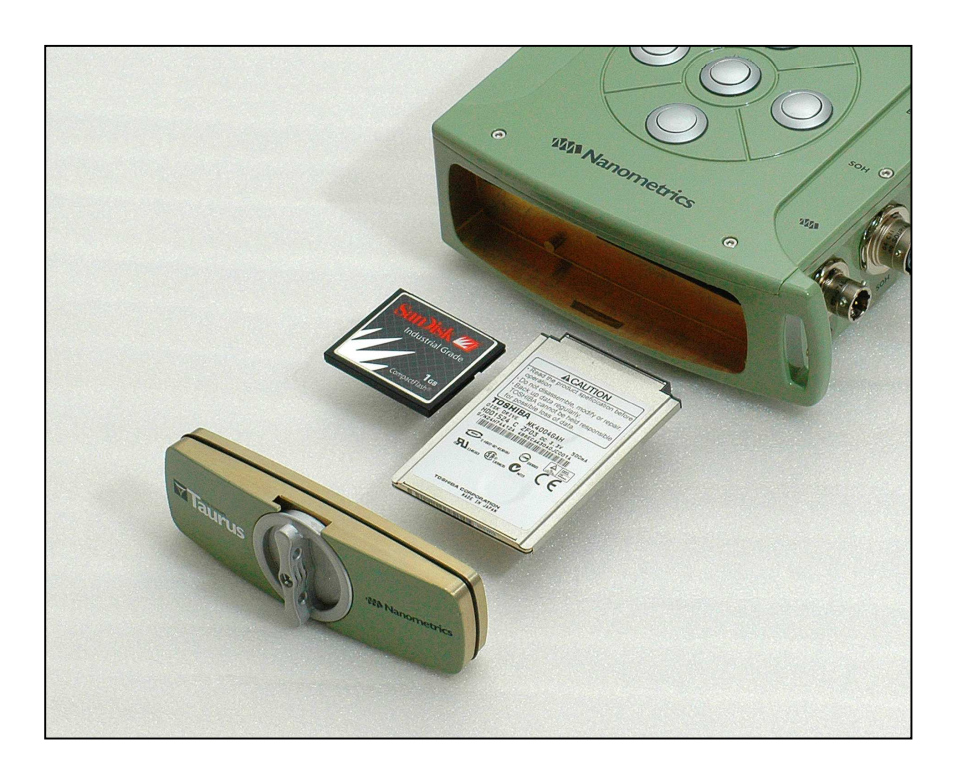

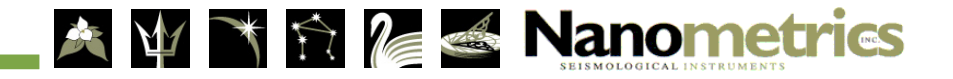

# **Apollo Support Utilities**

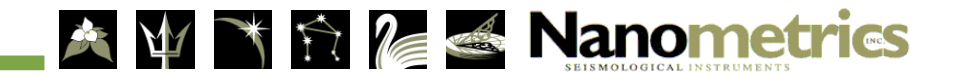

# Apollo Light

- Used to extract data from Store files on a PC
- Same data availability / retrieval options as Taurus
- Running on local user computer or server
- Self contained Java web server
- Interactive web browser GUI, similar to Taurus
- Requires Java JRE 1.4.2
- Execute batch file: apollo *options*
- Options: port=8080, default 80
- Start web browser: http://localhost [:port]

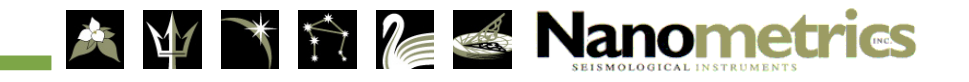

# Apollo Toolkit

- Command-line utilities and scripts
- Download and manage waveform data recorded in a Store
- Store archive management (merge, copy, trim, reindex)
- Data conversion
  - > MiniSEED
  - > SEED
  - ≻ SEG-Y
  - ➤ Seisan

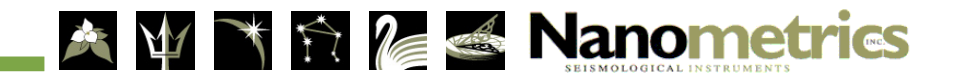